# **3D** Corporation

#### <u>注意事項</u>

- 本装置の落下など、あらゆる危険に注意して取り扱ってください。
- 本装置を不安定な場所に置いて使用しないでください。
- 本装置は室内使用です。屋外など湿度の高い所で使用しないでください。また、本体の上に 液体物などを置かないでください。
- 本装置を他の装置内など密封した環境で使用しないでください。
- 本装置の設置前に、注意事項を良く理解し、電源規格を確認の上、電気的ダメージを及ぼす ものを取り除いてください。
- 清掃を行う際は、必ず、電源プラグを抜いてください。また、液体で本装置を清掃しないでくだ さい。
- 周辺機器を接続される場合、必ず、正しい方法でシステムの電源を切断・接続してください。 (USB 接続デバイスを除く)
- 付属以外の電源アダプターでの使用は火災などの原因となります。交換が必要な場合、電源メーカーや技術者に相談し、同じ仕様のものを使用してください。
- 換気のために、装置底部のファン部分を防がないでください。
- 消耗品の交換時期として内蔵のハードディスク及び空冷ファン、メモリーバッテリーなどは概ね2年程度での交換を、その特性から推奨します。基準は水平な場所で室温25度を基準としています。更に高温な場所や埃の堆積などがある場合は冷却効率の低下から交換期間の短縮につながります。交換期間は目安であり寿命を保証するものではありません。
- 万一のデータの損失や機器の障害におけるあらゆる補償について当社は免責とさせていた だきます。

#### 更新履歴

2020 年 12 月 3-2 リモコン付属終了につき、リモコンの項削除 2021 年 8 月 2-1-2 背面パネル写真更新

> このマニュアルは株式会社スリーディーの製品である7bridマルチフォーマットデジタルレコーダー TRD-HU8000 シリーズ(Rev.3)の設定、操作についての内容です。製品特徴や注意事項を熟知し大切に保管してください。 全ての設定は予告なく変更する場合があります。本書に記載されている 内容については保障しますが、第三者の権利侵害に関していかなる責任 も負いません。

●●● お問合せ先 ●

**株式会社スリーディー**画像通信システム事業部 〒154-0004 東京都世田谷区太子堂 4-1-1 TEL. 03-5431-5971(代) FAX. 03-5431-5970 https://www.3d-inc.co.jp/ Eメール:info@3d-inc.co.jp

TRD-HU8000 series(Rev.3)

7brid マルチフォーマットデジタルレコーダー H.264 画像圧縮

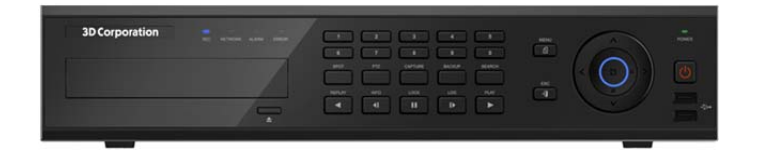

株式会社スリーディー 2021 年 8 月 第 1.2 版

保証サービスをご利用される場合、必ず、この説明書とご購入時の領収書と併せて 保存してください。製品を包装箱から取り出す際、部品の欠損・破損などがございま したら、ご使用される前に、購入先までご連絡ください。

# Warning

Warning 警告

本マニュアルの内容の一部または全部を無断でコピーすることは禁止されていま す。

本マニュアルで使用する図は例示のためのもので、実際とは異なることがあります。 本製品の規格と外観は、品質向上のため事前通知なしに変更することがあります。

Caution 注意 安全のために

スリーディー製品は安全に充分配慮して設計されています。しかし誤った利用方法 で火災や感電などの重大な人身物損事故につながることがあり危険です。事故を引 き起こさないために次のことをよく確認して守ってください。

#### ■ご利用の前に

- 万が一異常(煙が出た、異常な音がした、においがする、内部に異物が入った、 製品を落としたなど)が起きたら、電源を切り、すぐに当社サービス窓口または 購入先に修理を依頼してください。
- アース線の接続必ず電源プラグを電源に接続する前に行ってください。アース 線を外す際は電源プラグを電源から切り離してから行ってください。
- 落雷などによる瞬時電圧低下に対して本機器が不都合や破損を生じる場合があります。対策としては無停電電源の使用及び落雷保護素子の使用を推奨します。

#### ■録画装置設置環境

- ・ 本機器は日本国内専用です。国外で使用しないでください。
- ・ 適正温度(10℃~30℃)/湿度(10%~80%)を維持してください。
- ・ 振動や傾斜のない安全で安定した場所に設置してください。
- ハードディスクデータの損失、及び故障防止のため、磁気物質から離れたところに設置してください。
- ・ ラックを使用しない場合には、机などを利用して床から 60cm、天井から 50cm、 側面と背面の壁や物体から 20cm 以上のスペースを確保してください。

■録画装置を安全にお使い頂くために

- 本機器を運搬する場合は、必ず電源を切り、プラグやケーブルを本体から外し て行うようにしてください。
- ・ 濡れた手で触らないでください。漏電事故や製品故障の原因になります。
- ケーブルに物を乗せたり、折り曲げたりしないでください。損傷した電源コード は使用しないでください。漏電や事故を引き起こす場合があります。
- 製品に付属したケーブルを使用してください。他のケーブルを使用した場合、
   規格外などで事故を起こすことがあります。
- ・ 本体の上部に重い物を載せないでください。
- ・ 日の当たる場所や熱器具などの近くには置かないようにしてください。火災や 故障の原因になります。
- ・ 風通しのために開けられた溝に導電性物体が落ちないように注意してください。
- ・ システム設定を誤って変更した場合、機能が低下することがあります。
- マニュアルに定義された正常な方法でシステムを起動、終了してください。
- ■リチウム電池に対する注意事項
- 間違った方法でリチウム電池を交換すると危険です。
- 使用したリチウム電池を処理する際はご注意ください。

| Warning | 警告<br>大きなケガをする、機器を損傷するなどの可能性があります      |
|---------|----------------------------------------|
| Caution | 注意<br>軽いケガをする可能性があります。機器を損傷する可能性があります。 |
| !       | 製品についての注意事項です。                         |
| 0       | 製品の使用についての情報です。                        |

#### ■記号の意味 注意事項は次の通り警告と注意に分けられます。

| . はじめに              | 7  |
|---------------------|----|
| 1-1 製品概要            |    |
| 1-2 内容物の確認          |    |
| . 設置と接続             |    |
| 2-1 各部の名称           |    |
| 2-1-1 前面            |    |
| 2-1-2 背面            | 9  |
| 2-2 接続・DIP スイッチ設定   |    |
| . 操作と設定             | 11 |
| 3-1 前面パネル           |    |
| 3-2 マウス             |    |
| . 基本操作設定            | 14 |
| 4-1 内蔵ハードディスクについて   | 14 |
| 4-2 電源を入れる・切る       | 14 |
| 4-3 ストレージ           |    |
| 4-4 録画              |    |
| 4-5 時刻設定            |    |
| 4-6 ディスプレイ設定とその他の設定 |    |
| 4-7 DVR 情報          |    |
| .基本的な操作             |    |
| 5-1 ライブモード画面とアイコン   | 19 |
| 5-2 システムログイン        |    |
| 5-3 ライブ画像の閲覧        |    |
| 5-4 その他のコントロール      |    |
| 5-5 検索              |    |
| 5-6 カレンダー検索         |    |
| 5-7 再生              |    |
| 5-8 ログビューアー         |    |
| 5-9 録画              |    |
| 5-10 バックアップ         |    |
| 5-11 設定のバックアップ      |    |
| 5-12 ログのバックアップ      |    |
| 5-13 スナップショット       |    |
| 5-14 QR⊐−F          |    |

目次

| 6. 設定              | 41 |
|--------------------|----|
| 6-1 時間             | 41 |
| 6-2 カメラ            | 44 |
| 6-3 Pカメラ           | 48 |
| 6-4 録画             | 51 |
| 6-5 スケジュール録画       | 55 |
| 6-6 ストレージ          | 56 |
| 6-7 ネットワーク         | 59 |
| 6-8 システム           | 64 |
| 7. バックアップしたファイルの再生 | 71 |
| 8. 製品仕様            | 72 |
| 別表 対応 PTZ リスト      | 72 |

#### 1 はじめに

#### 1-1 製品の概要

TRD-HU8000 は、解像度最大 4K(8MP)に対応します。フル HD 入力では全チャンネルリ アルタイム録画可能な録画装置です。音声は4系統録音できます。モニター出力は、HDMI、 アナログ RGB(VGA)、アナログビデオ(CVBS)に対応しています。

プライバシーマスク、プリ録画・ポスト録画や、スマート検索など様々な便利な機能を備えています。

#### 主な仕様

- ・ 7種の信号に対応 HD-SDI/EX-SDI/AHD/ATVI/CVI/CVBS/IP
- ・ 最大録画解像度 4K(8MP)。2K(フル HD)時、全チャンネル 30FPS 録画可
- 4ch 音声録音
- モニター出力 HDMI、VGA、CVBS
- ・ 内蔵ハードディスク最大6個まで搭載可
- ・ 前面パネルにジョグダイヤル付
- プリアラーム録画
- ・ 自動 E メール通知
- プライバシーマスク
- チャンネル非表示設定可
- ・ 電子ズーム(単画面/マルチ)
- スマート検索
- テキスト検知/検索
- マルチ検索 カレンダー・イベント・再生
- パノラマ再生
- ・ ネットワーク経由で NAS へのバックアップ
- ・ フル HD 静止画保存
- ・ リモート PC よりファームウェアアップグレード
- リモート設定・バックアップ
- スクリーンセーバー
- ・ USB バックアップ(バックアッププレイヤー自動コピー)
- ・ WEB モニタリング
- ・ スマートフォンビューアー(Android、iOS)
- ・ モバイル WEB ビューアー(3G ビューアー)
- NTP、DST、DDNS、DHCP
- 1-2 内容物の確認

ご購入ありがとうございました。以下のものが入っているかお確かめください。なお、不足物がございましたら、購入元までご連絡ください。

| 本体        |   | 1台 |
|-----------|---|----|
| マウス       |   | 1式 |
| 電源コード     |   | 1式 |
| クイックマニュアル |   | 1式 |
| ラックマウント金具 |   | 1式 |
|           | 7 |    |

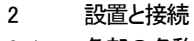

2-1 各部の名称

2-1-1 前面

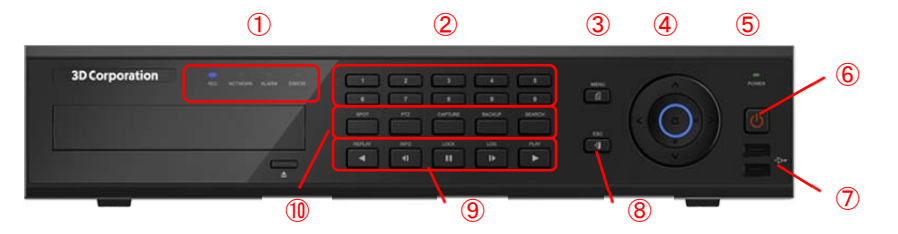

|                | 名称        | 機能                         |               |  |  |  |
|----------------|-----------|----------------------------|---------------|--|--|--|
| 1              | LED 表示    | 録画、ネットワーク、アラーム、エラー         |               |  |  |  |
| 2              | 数字ボタン     | チャンネル選択、                   | チャンネル選択、数字入力  |  |  |  |
| 3              | MENU ボタン  | メニュー表示                     |               |  |  |  |
| 4              | 方向ボタン     | ライブ画像の分割                   | 表示選択          |  |  |  |
|                | 確定ボタン(中央) | メニュー操作時の                   | 上下左右項目移動      |  |  |  |
| (5)            | POWER LED | 電源コード接続時                   | ÷:赤、電源 ON 時:緑 |  |  |  |
| 6              | 電源ボタン     | 電源オン/オフ                    |               |  |  |  |
| $\overline{O}$ | USB ポート   | USB2.0 USB マウス、USB メモリ等の接続 |               |  |  |  |
| 8              | ESC ボタン   | エスケープ 現在のメニューを終了、ひとつ前に戻る   |               |  |  |  |
| 9              | 再生ボタン     | 再生時、再生方向                   | ]・スピードの選択     |  |  |  |
| 10             | 機能ボタン     | スポット                       | スポット制御        |  |  |  |
|                |           | PTZ                        | PTZ カメラ制御     |  |  |  |
|                |           | キャプチャー USB デバイスへの静止画保存     |               |  |  |  |
|                |           | バックアップ                     | 動画のバックアップ     |  |  |  |
|                |           | サーチ                        | 録画ファイルの検索     |  |  |  |

(12)

# 2-1-2 背面

16ch

4 1 2

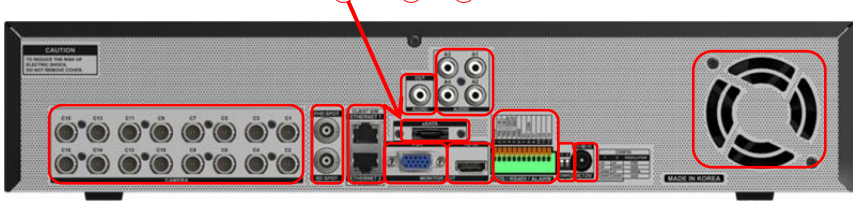

#### 3 5678901

|            | 名称           | 接続      | 機能                                 |
|------------|--------------|---------|------------------------------------|
| 1          | 音声出力         | RCA     | スピーカー等へ音声を出力します                    |
| 2          | 音声入力         | RCA     | マイク等外部音声を接続します                     |
| 3          | カメラ入力        | BNC     | カメラ(CVBS/HD-SDI)を接続します             |
| 4          | e-SATA       | e-SATA  | 外部 eSATA ストレージを接続                  |
| (5)        | 上:FHD スポット出力 | BNC     | TVI(フル HD)モニター等、TVI 入力機器を接続します     |
|            | 下:アナログスポット出力 |         | ビデオモニター(CVBS)を接続します                |
| 6          |              | RJ45    | ネットワーク接続 LAN ポート 10/100/1000Base-T |
|            | 上:Ethernet1  |         | 上:クライアント PC 等のネットワークを接続します         |
|            | 下:Ethernet2  |         | 下:IPカメラのネットワークを接続します               |
| $\bigcirc$ | メインモニター出力    | D-SUB15 | アナログ RGB 出力                        |
| 8          | メインモニター出力    | HDMI    | HDMI出力                             |
| 9          | ТВ           | 端子台     | RS485 入出カ/センサー入カ/リレー出カ/POS         |
| 10         | CONFIG 設定    | DIP/SW  | 出力解像度を設定します UHD(4K)/FHD/XGA/SXGA   |
| 1          | DC 電源ソケット    |         | 付属電源プラグを接続します                      |
| (12)       | ファン          |         | ※ファンの穴をふさがないよう設置してください             |

#### 2−2 接続・DIP スイッチ設定

#### 2-2-1 DIP スイッチ設定

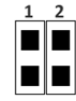

接続するモニターに合わせて、DIP スイッチ(10)を下図のとおり設定します。

| スイッチ 1 | スイッチ 2   | 解像度 (ピクセル) |             |  |  |
|--------|----------|------------|-------------|--|--|
| 上      | 上        | フル HD      | 1920 x 1080 |  |  |
| 上      | <b>न</b> | XGA        | 1024 x 768  |  |  |
| 下      | 上        | SXGA       | 1280 x 1024 |  |  |
| 下      | <b>T</b> | ウルトラHD     | 4096 x 2160 |  |  |

#### 2-2-2 端子台接続端子定義

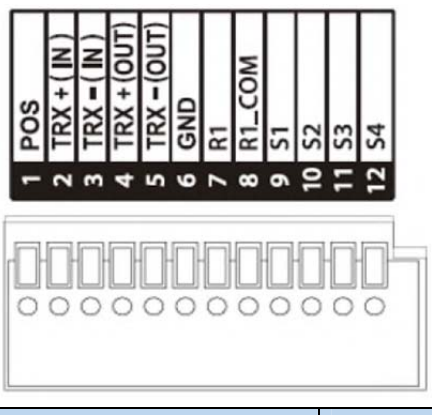

| TB1 |        |         |                                |
|-----|--------|---------|--------------------------------|
| 1   | POS    |         | POS システムを接続します                 |
| 2   | TRX +  | RS485   | 録画装置を操作するコントローラーを接続します。        |
| 3   | TRX —  | IN      | +/-を確認し接続してください。               |
| 4   | TRX +  | RS485   | 録画装置から操作する PTZ カメラを接続します。      |
| 5   | TRX –  | OUT     | +/ーを確認し接続してください。               |
| 6   | GND    |         | アース接続が必要な PTZ カメラの GND を接続します。 |
| 7   | R1     | リレー1    | アラーム、回転灯などを接続します。              |
| 8   | R1 COM | リレー アース |                                |
| 9   | S1     |         | センサー1~4を接続します。                 |
| 10  | S2     | センサー    | 各入力をチャンネル番号と連動させることができます。      |
| 11  | S3     | EOL     | チャンネル番号に関係なく接続可能です。            |
| 12  | S4     |         |                                |

対応しているパンチルトカメラについては、巻末の対応 PTZ カメラリストを参照ください。 キーボードコントローラーは、カメラと同じように接続してください。

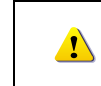

PTZカメラは製品の仕様により、GNDの接続を必要とします。 GNDを接続していないと、正常に動作しない場合があります。

#### 

NC:ノーマルクローズ 信号を受けると開きます。 NO:ノーマルオープン 信号を受けると閉じます。

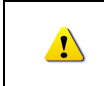

外部アラーム機器は、製品により電源供給を必要としますので、ご注意ください。

#### 3 操作と設定

本録画装置の操作・設定は、付属のリモートコントローラー、マウス、もしくは前面ボタンを使用して、行います。

3-1 前面パネル

3-1-1 前面ボタン

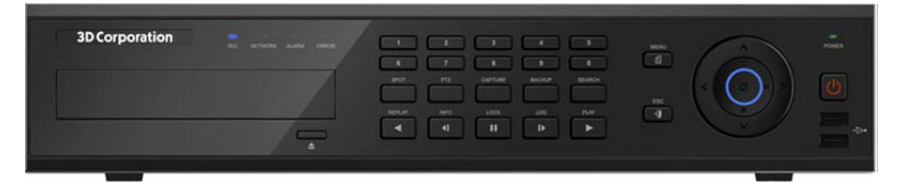

|            | 名称        | 機能                         |              |  |  |
|------------|-----------|----------------------------|--------------|--|--|
| 1          | LED 表示    | 録画、ネットワーク、アラーム、エラー         |              |  |  |
| 2          | 数字ボタン     | チャンネル選択、数字入力               |              |  |  |
| 3          | MENU ボタン  | メニュー表示                     |              |  |  |
| 4          | 方向ボタン     | ライブ画像の分割                   | 表示選択         |  |  |
|            | 確定ボタン(中央) | メニュー操作時の                   | 上下左右項目移動     |  |  |
| 5          | POWER LED | 電源コード接続時                   | :赤、電源 ON 時:緑 |  |  |
| 6          | 電源ボタン     | 電源オン/オフ                    |              |  |  |
| $\bigcirc$ | USB ポート   | USB2.0 USB マウス、USB メモリ等の接続 |              |  |  |
| 8          | ESC ボタン   | エスケープ 現在のメニューを終了、ひとつ前に戻る   |              |  |  |
| 9          | 再生ボタン     | 再生時、再生方向                   | ・スピードの選択     |  |  |
| 10         | 機能ボタン     | スポット スポット制御                |              |  |  |
|            |           | PTZ PTZ カメラ制御              |              |  |  |
|            |           | キャプチャー USB デバイスへの静止画保存     |              |  |  |
|            |           | バックアップ 動画のバックアップ           |              |  |  |
|            |           | サーチ                        | 録画ファイルの検索    |  |  |

# 0 ローカル管理者権限(デフォルト)

ログイン名:Admin(管理者)、パスワード:00000

- ※ 最初に上記でログインし、任意のパスワードに変更してください。変更したパスワードは忘れないようにしてください。
- ※ 変更方法:Admin でログイン後、メイン設定→システム→管理者パスワード で変更 します。

3-2 マウス

マウスを前面パネルの USB ポートに接続すると、画面上にマウスポインターが表示されます。

| 操作         | 機能                       |
|------------|--------------------------|
| 右クリック      | 閲覧モード/再生モードからライブ画像に戻る    |
|            | メニュー表示/ポップアップ表示/再生メニュー終了 |
|            | サブメニュー表示 など              |
| 左クリック      | メニュー選択                   |
| ダブルクリック    | メニュー選択                   |
| ドラッグ &ドロップ | 画面の移動                    |

#### 4 基本操作設定

4-1 内蔵ハードディスクについて(注意事項)

・内蔵のハードディスクに不具合が発生した場合は、画面上にメッセージ「CHK HDD」が表示されます。その場合は、販売元もしくは製造元にお問合せください。

#### CHK HDD

## ID:1 🗌 🎛 🎟 🤤 🥱 2018/03/29 11:44:47 5970GB Play

※この表示の状態では、録画はされていません。

 ・お客様にて製品本体のカバーを開けた場合、保証期間中でも保証対象外となります。
 ・ハードディスクは消耗品です。 概ね2年程度での交換を推奨しております。詳しくは、販売 元もしくは、製造元にお問合せください。

4-2 本体の電源を入れる・切る

①本体に付属の電源コードを接続し、電源コードをコンセントに接続します。
 ②起動画面が表示されます。システム起動に約40秒~1分かかります。
 ③各項目をチェックした後、起動画面が消え、ライブ画面が表示されます。

※ 電源投入後は、ログインしていません。

メニュー操作を実行するには、管理者権限でログインする必要があります。 ④マウスの右クリックか、前面パネルの MENU ボタンで、メニューを表示します。 まず、ログインして、設定・操作を行います。

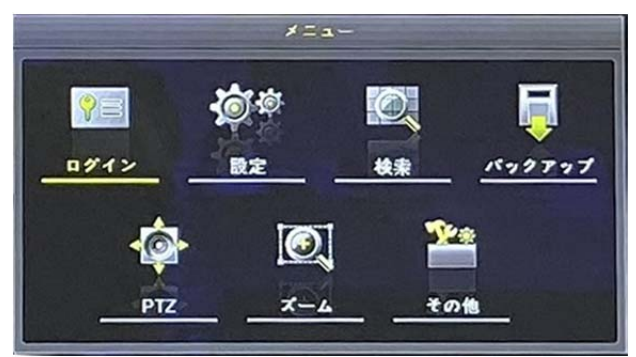

※電源投入後の最初の操作およびログアウト後は、IDとパスワードを再度要求されます。 ※ログイン後は、「ログイン」部分は、「ログアウト」と表示されます。

#### デフォルトの ID とパスワードは以下のとおりです。

| ID    | パスワード   | ID     | パスワード   |
|-------|---------|--------|---------|
| admin | 00000   | User10 | aaaaaa  |
| User1 | 1111111 | User11 | bbbbbbb |
| User2 | 2222222 | User12 | CCCCCCC |
| User3 | 3333333 | User13 | dddddd  |
| User4 | 444444  | User14 | eececee |
|       |         |        |         |
| User9 | 9999999 |        |         |

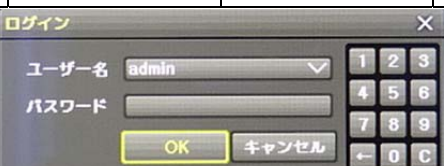

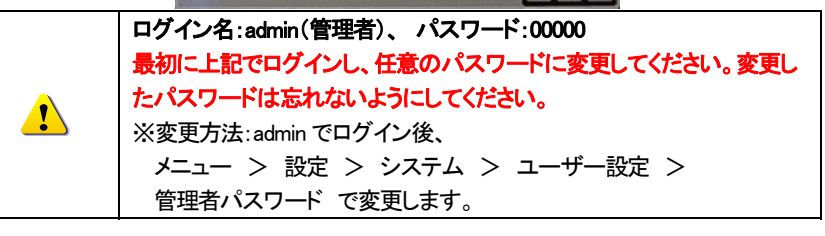

4-2-1 電源を切る

①前面パネルの POWER ボタン、またはマウスでメニュー>その他>システムシャットダウ ンを選択します。

②パスワード入力画面表示後、数字ボタンと選択ボタンを利用して管理者パスワードを入力 します。

③認証完了後、約20秒アラームが鳴り、システムが終了します。
 ④システム終了後、必要に応じて、電源コードを抜いてください。

#### 4-3 ストレージ

①メニュー>設定>ストレージ より、内蔵のハードディスクの状態を確認します。

シリアル番号、HDDの温度、容量(使用量/総容量)、HDDの状態などが表示されます。

| 設定<br>()<br>時間                   | •<br>               | P 1 × 7                   | <b>金子</b>                   | <br>スケジュール                                | 2+V-9 7:                       |                              | ×<br>• 274     |
|----------------------------------|---------------------|---------------------------|-----------------------------|-------------------------------------------|--------------------------------|------------------------------|----------------|
| 1. 画像保存制<br>2. 上書き録画<br>3. ハードディ | 限<br>スク管理           |                           | オフ<br>オン                    | ~                                         | 日間                             |                              |                |
| <b>珍問</b><br>番号<br>1             | メックア<br>タイプ<br>SATA | ッフ 新<br>シリア<br>WD-WCC41   | <b>ぬ</b><br>ル番号<br>M7FK50Z0 | 温度<br>で                                   | 容量(空/全)<br>1926/2000GB         | 状態(S<br>アクティ                 | W/HW)<br>ブ/健全性 |
| <u>.</u>                         | 内蔵 H<br>奨しま<br>作して  | HDD が複数<br>す。複数の<br>いる場合、 | なある場合<br>)うち、1 枚<br>ライブ画面   | は、 <mark>定期的に</mark><br>のみにエラー<br>司にエラー表え | HDD の状態な<br>-が見られても<br>示されません。 | <mark>と確認</mark> する<br>、他の H | ることを推<br>DD が動 |

※各設定については、「6-5 ストレージ」を参照してください。

#### 4--4 録画

٦h 0 ----# # 0220 -----Time Camera IP Camera Recording Schedule Storage Network System Schedule1 Schedule2 Schedule3 Schedule4 Event Recording Alarm Duration Log Push Continuous Camera Resolution Audio Speed Speed 1st Stream

②録画解像度、録画モード(通常録画/イベント録画)、音声録画を設定できます。

①メニュー>設定>録画>録画 より、録画設定内容を確認します。

|   | デフォルト設定は以下のとおりです。            |
|---|------------------------------|
|   | 録画解像度:オート                    |
|   | 画質:高                         |
| 1 | 通常記録レート:オフ                   |
|   | イベント録画レート: 30(FPS)           |
|   | 音声記録:オフ                      |
|   | 各設定については、「6-3 録画設定を参照してください。 |

#### 4-5 時刻設定

出荷時、日時は設定して出荷されます。日時が適正でない場合は、調整してください。

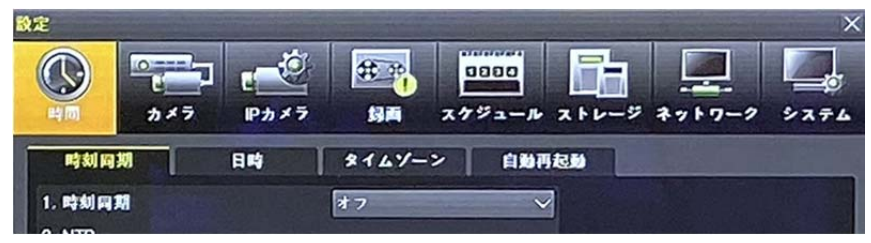

①メニュー>設定>時間>日時 を選択します。

②その他、時刻同期/タイムゾーン/自動再起動 などを設定できます。

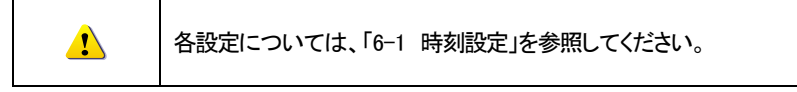

#### 4-6 ディスプレイ設定とその他の設定

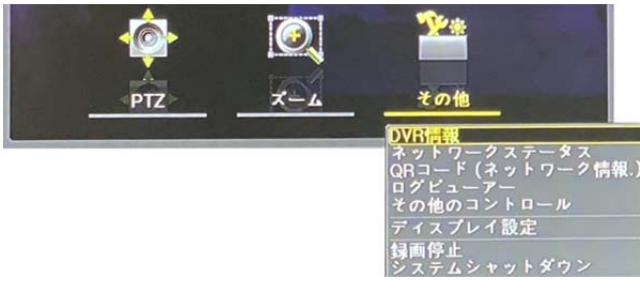

#### ①メニュー>その他>ディスプレイ設定より、表示に関する設定を行うことができます。

| ディスプレイ <mark>設定</mark>                                     |                                   |                                                                                                    |
|------------------------------------------------------------|-----------------------------------|----------------------------------------------------------------------------------------------------|
| カメラ名称<br>IPカメラ & 再生解像度<br>コントロールパー<br>ボタン音<br>HD周波数<br>境界線 | オン<br>オフ<br>オン<br>オン<br>1080p60 V | <ul> <li>カメラタイトル: ON</li> <li>コントロールバー: ON</li> <li>ボタン音: ON</li> <li>HD 周波数: 60Hz</li> <li>ボーダーライン</li> <li>枠: OFF</li> </ul> |
| 表示                                                         | オフ                                | 幅                                                                                                    |
| 16                                                         | 2ピタセル 🗸                           | 色                                                                                                    |
| 色                                                          | É 🗸                               | ● スクリーンセーバー                                                                                                    |
| スクリーンセーバー                                                  | オフ                                | ● スポット出力シーケンス:5秒                                                                                                    |
| スポットシーケンス                                                  | 5 10                              | ● メイン出力シーケンス:5秒                                                                                                    |
| メインシーケンス                                                   | 5 10                              |                                                                                                    |

#### 4-7 DVR 情報

#### ①メニュー>その他>DVR 情報 より確認できます。

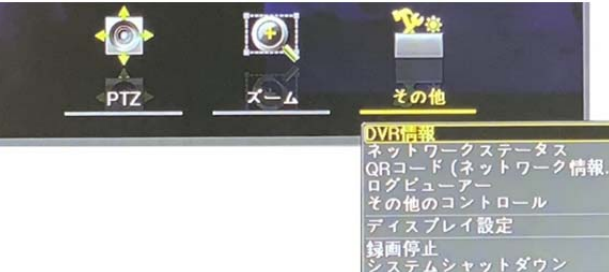

| WR信報                        |            |  |
|-----------------------------|------------|--|
| 1. リモコン ID: 1               |            |  |
| 2. DVR名: 000c280bcce3       |            |  |
| 3. Software: ¥1.6.064       |            |  |
| 4. Hardware: V1.0 (7brid)   |            |  |
| CPU Usage: 8%               |            |  |
| Memory Usage: 45%           |            |  |
| System Uptime: 0 days, 00:1 | 13         |  |
| 5. フロントファームウェアパー            | ジョン: 7.5   |  |
| 6. ビデオモード:NTSC, FHD         |            |  |
| CH 01:なし                    | CH 02: & L |  |
| CH 03: なし                   | CH 04: なし  |  |
| CH 05: なし                   | CH 06: なし  |  |
| CH 07:なし                    | CH 08: なし  |  |
| CH 09: & L                  | CH 10: & L |  |
| CH 11:なし                    | CH 12: & L |  |
| CH 13:なし                    | CH 14: なし  |  |
| CH 15: & L                  | CH 16: & L |  |

| DVR情報             |               |  |
|-------------------|---------------|--|
| CH 11: なし         | CH 12: & L    |  |
| CH 13: & L        | CH 14: なし     |  |
| CH 15: なし         | CH 16: & L    |  |
| CH 17: なし         | CH 18: & L    |  |
| CH 19: & L        | CH 20: & L    |  |
| 7. ハードディスク情報(上    | (き:オン)        |  |
| 合計容量: 2000 GB     |               |  |
| 空き容量: 1926 GB     |               |  |
| 開始日時:2019/02/211  | 3:00:00 (202) |  |
| 終了日時:2019/11/181  | 2:00:00 (202) |  |
| 8. ネットワークタイプ: DHG | х <b>Р</b>    |  |
| 1Pアドレス: 0.0.0.0   |               |  |
| クライアントポート: 501    | 00            |  |
| Web# - ►: 80      |               |  |
| UPnP: # 7         |               |  |
|                   | OB:CC:E3      |  |
| 00:0C:28:         | 04:FE:88      |  |
|                   |               |  |

0

内蔵 HDD 内の最も古い録画ファイルをすぐに確認することができます。

5 基本的な操作

5-1 ライブモード画面とアイコン

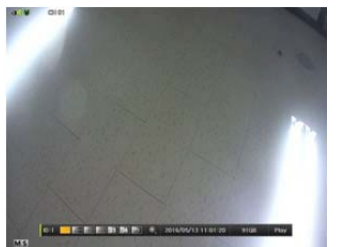

ライブ画面下にコントロールバーが表示されます。

表示される分割ボタンは、モデルにより異なります。 (16ch/32ch)

■コントロールバー

ID:1 🔚 🔚 🔁 25 😥 🔍 2019/11/26 15:09:57 1926GB 再生

| () $(8)$ $(9)$ | $\mathbb{U}$ $\mathbb{U}$                          |
|----------------|----------------------------------------------------|
| ⑤16 分割画面       | <b>⑨日時</b>                                         |
| ⑥25 分割画面       | ⑩内蔵 HDD 空き容量                                       |
| ⑦自動切替表示        | <ol> <li>(1)再生ボタン</li> </ol>                       |
| ⑧電子ズーム         |                                                    |
|                | ⑤16 分割画面       ⑥25 分割画面       ⑦自動切替表示       ⑧電子ズーム |

※入力 CH 数により、有効な分割画面パターンは異なります。

#### ■録画イベント/録画モードアイコン

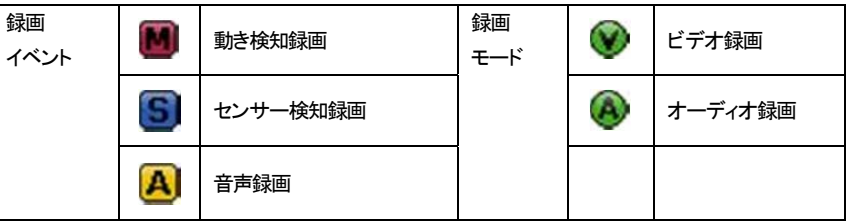

※録画イベントアイコンは、録画を停止しても表示されます。

※ 録画モードアイコンは、録画の状況を示しています。

※ IP カメラの場合、音声イベント録画には対応しません。

■ライブモードアイコン

|      | 映像信号が入力されていません。もしくは、ライブ表示は、非表示です。 |
|------|-----------------------------------|
| 信号ロス | カメラが外されました。映像信号が切断しました。           |

#### 5-2 システムログイン

5-2-1 ユーザーアカウントと権限

本システムを運用するユーザーは、ローカル管理者(Local Admin)と、一般ユーザー(User)に 分けられ、ローカル管理者は基本的にすべての機能を使用することができます。

| ローカル管理者 | システム電源オン/オフ、設定、モニタリング、再生などの全機能の使用権<br>限が与えられます。(ただし、リモートアクセス不可。) |
|---------|------------------------------------------------------------------|
| User    | 15 ユーザーまで登録可能です。各ユーザーに機能の使用権限を与えられます。                            |
|         | 権限設定は、メニュー>設定>システム>ユーザー登録 で行います。                                 |

#### ■権限設定のできるシステム機能

| ネットワークライブ     | ネットワーク経由でのライブ画像の閲覧             |
|---------------|--------------------------------|
| 再生            | 録画された画像の再生、ネットワーク経由での再生        |
| バックマップ        | バックアップ、ネットワーク経由でのファイルバックアップ(ダ  |
|               | ウンロード)                         |
| きん            | 録画、録画スケジュール、システム、ストレージ、時間、PTZ、 |
| 設定            | ネットワーク設定、画面設定                  |
| PTZ コントロール    | PTZ カメラコントロール                  |
| ネットワークアップグレード | ネットワーク経由でのシステムアップグレード          |
| パスワード         | パスワードの使用・不使用の設定                |
| チャンネル別のユーザー   | 各チャンネル別にユーザー設定が可能              |

#### 5-2-2 ログイン

メニュー機能を使用する前には、まずログインを行います。

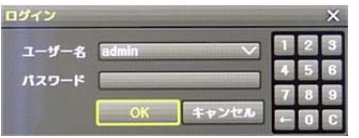

①メニュー>ログイン ユーザーを選択すると、ログイン入力画面が表示されます。

②ログイン入力画面が表示されたら、パスワードを入力します。

| h | 一定時間操作がない場合は、自動的にログアウトします。            |
|---|---------------------------------------|
|   | 自動ログアウト後、再度、メニュー操作を行う場合は、ログインを実行してくださ |
|   | い。                                    |

5-2-3 ログアウト

Ũ

ログアウト後、メニュー機能は使用できません。

①メニュー>ログアウト を選択します。

5-3 ライブ画像の閲覧

本録画装置は、以下のような優れた機能を有しています。

- \*様々な分割モードとシーケンス表示(自動切替表示)が可能
- \* チャンネルグループ設定
- \* 1/4/9/16/25 分割モードのスポット出力
- \* ライブモードでのメニュー操作
- \* ズーム機能
- \* ライブイベントの状態表示
- \* テキスト検知(1ch のみ)
- \* PTZ を使用して画面コントロール

※分割モードのパターンは、録画装置の機種(CH入力数)により異なります。

#### 5-3-1 分割画面とシーケンス表示

初めて電源を入れた場合は、システム起動後、最大数の分割画面で表示されます。この最初の電源 ON を除き、以後の電源投入後は、電源を切る前の表示モードが保持されます。 表示モードは、単画面、4 分割、9 分割、16 分割、25 分割、シーケンス表示があります。 ■基本画面表示 同じボタンを押す度に以下のとおり表示されます。

①フル画面表示 押す度に CH1~CH24(TRD-HU8416 の場合)の順に表示されます。

#### ②4 分割表示

4 分割で CH1-4/5-8/9-12/13-16 のグループで順に表示されます。

| 1 | 2 | 5 | 6 | 9  | 10 | 13 | 14 |
|---|---|---|---|----|----|----|----|
| 3 | 4 | 7 | 8 | 11 | 12 | 15 | 16 |

③9 分割表示

| 1 | 2 | 3 | 8  | 9  | 10 |
|---|---|---|----|----|----|
| 4 | 5 | 6 | 11 | 12 | 13 |
| 7 | 8 | 9 | 14 | 15 | 16 |

④16 分割表示

⑤25分割表示

| 1  | 2  | 3  | 4  |
|----|----|----|----|
| 5  | 6  | 7  | 8  |
| 9  | 10 | 11 | 12 |
| 13 | 14 | 15 | 16 |

※ マウス操作の場合

分割画面上の任意のチャンネルでダブルクリックをすると、そのチャンネルがフル画面 で表示されます。再度ダブルクリックをすると、分割画面に戻ります。

#### ■オートシーケンス

オートシーケンスは、各画面表示パターン上で、自動的にチャンネルグループが順に表示される機能です。

①[メニュー] > {その他} > {画面設定}を選択します。

②前面ボタンの確定ボタン(中央)を押します。

マウスの場合は、コントロールバー上の矢印ボタンをクリックします。

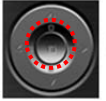

ID:1 🗌 🖽 🇮 😋 🤊 2010/03/08 11:47:43 OverWt. PLAY 🥱

前面ボタン

- コントロールバー
- ※ 接続されているカメラが1台のみの場合、シーケンス表示は無効です。
- ※ 16分割表示では、シーケンス機能は無効です。

■カメラ画像(チャンネル)表示位置の変更

分割画面上のチャンネルの表示位置はマウスのドラッグ&ドロップで自在に移動できます。

#### 5-3-2 スポット設定

メインモニター出力とは別に、スポット出力(TV OUT)の画面表示パターン、チャンネルを手動で設定できます。

① メニュー>その他>その他のコントロール>スポット

| 0- <i>I</i> J |                                                                     |                                                                                                | >                                                   |
|---------------|---------------------------------------------------------------------|------------------------------------------------------------------------------------------------|-----------------------------------------------------|
| リレー テキス       | <b>ヽ</b> ト スポット                                                     |                                                                                                |                                                     |
| ● 4分割         | ● 9分割                                                               | ● 16分割                                                                                         |                                                     |
|               |                                                                     |                                                                                                |                                                     |
| CH 02         | CH 03                                                               | CH 04                                                                                          |                                                     |
| CH 06         | CH 07                                                               | CH 08                                                                                          |                                                     |
| CH 10         | CH 11                                                               | CH 12                                                                                          |                                                     |
| • CH 14       | • CH 15                                                             | • CH 16                                                                                        |                                                     |
|               |                                                                     |                                                                                                | 7                                                   |
|               | □-ル<br>● 4分割<br>● CH 02<br>● CH 02<br>● CH 06<br>● CH 10<br>● CH 14 | □-л<br>→ 4分割 ● 3分割<br>● CH 02 ● CH 03<br>● CH 06 ● CH 07<br>● CH 10 ● CH 11<br>● CH 14 ● CH 15 | □<br>→<br>→<br>→<br>→<br>→<br>→<br>→<br>→<br>→<br>→ |

② 画面パターン 1 画面、4 分割、9 分割、16 分割のいずれかを選択します。
 ※最大 16 分割です。

シーケンスを選択すると、スポット出力からシーケンス(複数のチャンネル画像を自動 切替)表示できます。単画面、4分割、9分割でのシーケンスも可能です。

③ イベント検知(センサー、動き、音声)時、スポット出力から該当チャンネル画像を表示 する場合は、次のとおり設定します。

メニュー>設定>録画>アラーム>スポット

イベント確認間隔は1秒です。複数のイベントが検知された場合は、最後に検知されたイ ベントに連動しているチャンネル画像を表示します。 5-3-3 ライブモードメニュー

ライブモードで使用可能な機能は、メニューで設定できます。

① MENU ボタンを押すか、マウスで右クリックします。メニューが表示されます。

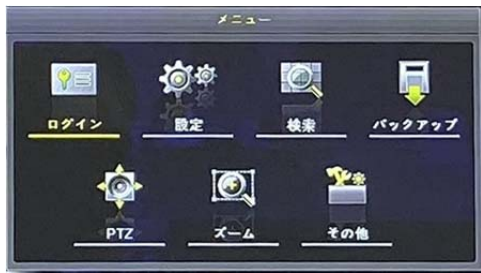

- ② 方向ボタンを使用し、任意のメニュー項目を選択します。マウスの場合は、任意の項目 をクリックします。
- ③ ESC ボタンまたはマウス右ボタンをもう一度押すと、メニュー画面が消えます。

5-3-4 ズーム

単画面モードで、ライブ画像をズームイン・アウトすることができます。 ※分割画面でこのボタンを選択した場合はチャンネル選択画面が表示されます。

- メニュー > ズーム に移動するか、マウスの場合は、コントロールバー上の虫メガネのボタンをクリックします。
- ② チャンネルを選択後、単画面モードになり、四角いズームコントロール画面が右下に表示されます。

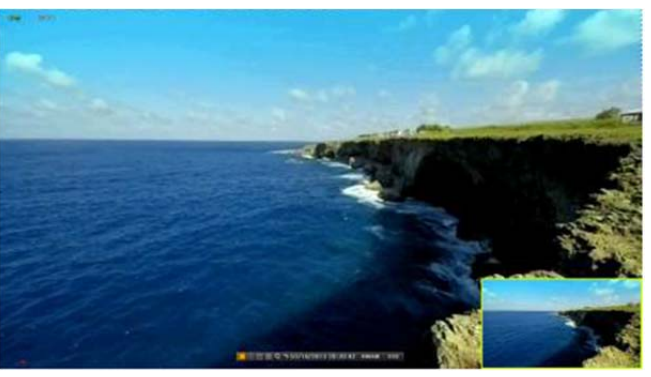

- ③ このコントロール画面を任意の位置に方向ボタンで移動します。マウスの場合は、小 画面枠をドラッグして移動します。
- ④ ズームレベルは3段階(通常、4倍、16倍)あります。
   前面パネル操作の場合は、確定ボタンを押すたびに変わります。
   マウスの場合は、マウスホイールボタンを使用できます。

#### 5-3-5 PTZ カメラ操作

録画装置に PTZ カメラの制御線を接続して、画面上で操作できます。

接続は、2-3 その他の接続を参照ください。

①メニュー>設定>カメラ>PTZ より設定します。

接続するカメラのプロトコル、ID、ボーレートを設定します。

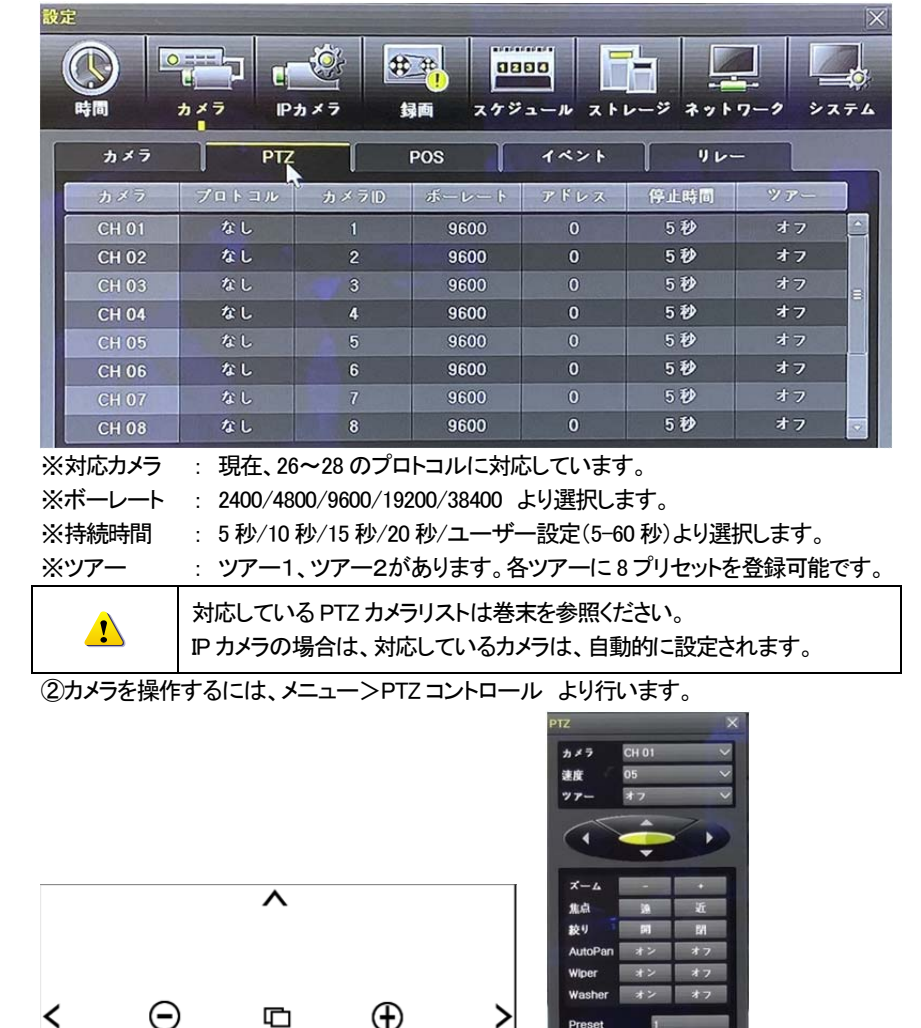

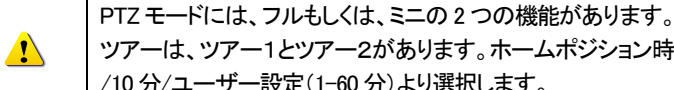

ツアーは、ツアー1とツアー2があります。ホームポジション時間は、1分/5分 /10 分/ユーザー設定(1-60 分)より選択します。

| Ú | プリセットとは、PTZカメラの機能で、任意の撮影地点を登録しておき、必要に応じて、すぐにその地点にカメラを移動させる機能です。 |
|---|-----------------------------------------------------------------|
| Ú | ホームポジションとは、一定時間経過後、所定の場所へ戻る機能です。「プリセット1」をホームポジションとして設定できます。     |

#### 5-3-6 ディスプレイ設定

メニュー>その他>ディスプレイ設定 より設定します。

|            |           | ディスプレイ設定                 |         |            |
|------------|-----------|--------------------------|---------|------------|
| カメラタイトル    | オン/オフ     | + 159#                   | (H N    |            |
| コントロールバー   | オン/オフ     | リング 石竹 ドロシン アカメラ & 再生解発症 | * 7     |            |
| ボタン音       | オン/オフ     | コントロールパー                 | オン      |            |
| HD 周波数     | 60Hz      | ボタン音                     | オン      |            |
| ボーダーライン    |           | HD周波数                    | 1080p60 | 0          |
| 描画         | オフ        | 境界線                      |         |            |
| 幅          | 2ピクセル 選択可 | 表示                       | オフ      | Lawrence - |
| 色          | 白 色選択可    | 幅                        | 2ピクセル   | 1          |
| スクリーンセーバー  | オフ/オン     | 色                        | 白<br>一  | 1          |
| スポット シーケンス | 5秒        | スクリーンセーバー                | オフ      | -          |
| モニターシーケンス  | 5秒        | メインシーケンス                 | 50      |            |
|            |           |                          |         |            |

5-3-7 スクリーンセーバー

録画装置を接続しているモニターを保護するために、スクリーンセーバーを設定できます。 メニュー>その他>ディスプレイ設定>スクリーンセーバー より設定します。

| スクリーンセーバー |    | ×   |
|-----------|----|-----|
| 有効<br>動作  | オフ |     |
| 維統時間      | 24 |     |
| 開始時間      | 0  | ◇時  |
| 待機時間      | 5  | ✓ 分 |
|           |    | 終了  |

| 設定   | オフ(無効)/オン(有効)  |
|------|----------------|
|      | オン(表示)/オフ(非表示) |
| 継続時間 | リストより選択(時間)    |
| 開始時間 | リストより選択(時間)    |
| 待ち時間 | リストより選択(分)     |
|      |                |

 $\mathbf{v}$ 

ホームボジション復帰時間

#### 5-4 その他のコントロール

メニュー>その他>その他の設定 より設定します。

※表示されるチャンネル数は、録画装置の機種(CH入力数)により異なります。

#### 5-5-1 音声出力

ミュートもしくは、有効にするチャンネルを選択します。

| その他のコントロー                                                              | -,10                                                                   |                                                         |                                                         |                               |                                                         |  |
|------------------------------------------------------------------------|------------------------------------------------------------------------|---------------------------------------------------------|---------------------------------------------------------|-------------------------------|---------------------------------------------------------|--|
| 音声出力                                                                   | リレー                                                                    | 7+21                                                    | スポット                                                    |                               |                                                         |  |
| >                                                                      |                                                                        |                                                         |                                                         |                               |                                                         |  |
| <ul> <li>CH 01</li> <li>CH 07</li> <li>CH 13</li> <li>CH 19</li> </ul> | <ul> <li>CH 02</li> <li>CH 08</li> <li>CH 14</li> <li>CH 20</li> </ul> | <ul> <li>CH 03</li> <li>CH 09</li> <li>CH 15</li> </ul> | <ul> <li>CH 04</li> <li>CH 10</li> <li>CH 16</li> </ul> | ● CH 05<br>● CH 11<br>● CH 17 | <ul> <li>CH 06</li> <li>CH 12</li> <li>CH 18</li> </ul> |  |

5-5-2 リレー

| 音声出力リレー | テキスト | スポット |  |
|---------|------|------|--|
|         |      |      |  |

#### 5-5-3 テキスト

全チャンネルもしくは、CH1を選択します。

| 7                                                                                                    | たの他のコントロ           | コール                |                    | 1100 | and the second second | and the second de | X |
|----------------------------------------------------------------------------------------------------|--------------------|--------------------|--------------------|------|-----------------------|-------------------|---|
| State of the                                                                                                    | 音声出力               | リレー                | 7471               | · [  | スポット                  |                   |   |
|                                                                                                    | 口 全チャン             | ネル                 |                    |      |                       |                   |   |
| and the second second se | □ CH 01<br>□ CH 05 | □ CH 02<br>□ CH 06 | □ CH 03<br>□ CH 07 |      | CH 04<br>CH 08        |                   |   |

#### 5-5-4 スポット

※5-3-2 スポット設定を参照ください。

| ť                                                                                                    | の他のコント                                                                               | ロール                                                                                       |                                                         |                                                         |                               |   |                         | × |
|----------------------------------------------------------------------------------------------------|--------------------------------------------------------------------------------------|-------------------------------------------------------------------------------------------|---------------------------------------------------------|---------------------------------------------------------|-------------------------------|---|-------------------------|---|
|                                                                                                    | 音声出力                                                                                 | 1 10- 1                                                                                   | テキスト                                                    | スポット                                                    |                               |   |                         |   |
|                                                                                                    | ◎ 1両面                                                                                | ◎ 4分割 ●                                                                                   | 9分割 🔘 16分                                               | ) <b>N</b>                                              |                               |   |                         |   |
| The second second second second second second second second second second second second second second second se | <ul> <li>シーケン</li> <li>CH 01</li> <li>CH 07</li> <li>CH 13</li> <li>CH 19</li> </ul> | <ul> <li>ス</li> <li>○ CH 02</li> <li>○ CH 08</li> <li>○ CH 14</li> <li>○ CH 20</li> </ul> | <ul> <li>CH 03</li> <li>CH 09</li> <li>CH 15</li> </ul> | <ul> <li>CH 04</li> <li>CH 10</li> <li>CH 16</li> </ul> | ● CH 05<br>● CH 11<br>● CH 17 | • | CH 06<br>CH 12<br>CH 18 |   |

5-5 検索 5-5-1 検索モード

録画したファイルは、以下の4つの方法で、検索することができます。

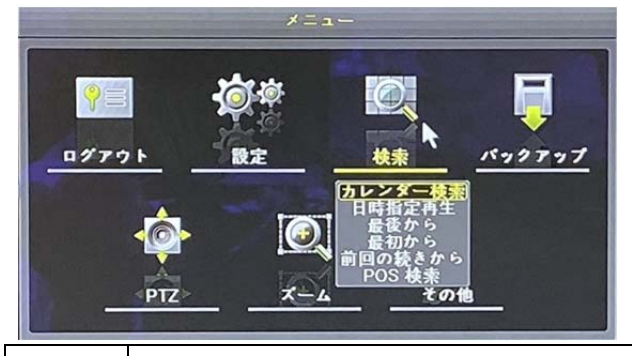

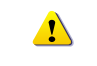

「最初から」と「最後から」の検索は、マルチチャンネルモードのみで有効です。

#### 5-6 カレンダー検索

5-6-1 検索モード

メニュー > 検索 > カレンダー検索を選択すると、次のように検索モードに移動します。

| ¢\$ | ŧ  | 1   |      |         | LEATTING ST |    |      |       |                       |      |                  | -            | >  |
|-----|----|-----|------|---------|-------------|----|------|-------|-----------------------|------|------------------|--------------|----|
| Γ   |    | <   | 11   | 月 20    | 19          | >  |      |       |                       |      |                  |              |    |
| 1   |    | Л   | 火    | 水       | 木           | 金  | ± )  | \$    | イムインディ                | ックス  | 1                |              |    |
|     | ~  |     |      |         |             | 1  | 2    | 1     | ネット                   |      | 全て               | $\checkmark$ |    |
|     | 3  | 4   | 5    | 6<br>12 | 7           | 8  | 9    | -     | ルチモード                 |      | マルチチャン           | ンネルシ         |    |
| L.  | 17 | 18  | 12   | 20      | 21          | 22 | 23   |       |                       |      |                  |              |    |
|     | 24 | 25  | 26   | 27      | 28          | 29 | 30   | 7     | マンイル                  |      | CH 01            | ~            |    |
|     |    |     |      |         |             |    |      |       |                       |      |                  |              |    |
|     |    |     |      |         |             |    |      | -     | and the second second |      |                  |              | 時  |
|     | 0  | 1 2 | 3 4  | 5       | 6 7         | 8  | 9 10 | 11 12 | 13 14 15              | 16 1 | 7 18 19 2        | 20 21 22     | 23 |
|     | (  | CH  | 0    |         |             |    |      | -     |                       |      |                  | 分            |    |
|     | CH | 101 |      |         |             |    |      |       |                       |      |                  |              |    |
|     | CH | 102 |      |         |             |    |      |       |                       |      |                  |              |    |
|     | CH | 03  |      |         |             |    |      |       |                       |      |                  |              | =  |
| h   | CH | 104 |      |         |             |    |      |       |                       |      |                  |              |    |
| L 1 | CH | 106 |      |         |             |    |      |       |                       |      |                  |              |    |
|     | CH | 07  |      |         |             |    |      |       |                       |      |                  |              |    |
|     | CH | 08  |      |         |             |    |      |       |                       |      |                  |              | ~  |
|     |    |     | 1.87 |         | 20.00       |    |      | ſ     | 雨生                    | 18   | ックアップ            | (終7)         | -  |
|     |    |     |      |         |             |    |      |       | Man and a second      |      | an english front |              | -  |

5-6-2 年/月/日の選択

検索したい年/月/日を選択します。カレンダーで表示される日付の左上のアイコンは色 による録画状態を表示します。

カーソルは前面ボタンもしくは前面パネルの方向ボタンでカーソルを移動します。

#### 5-6-3 タイムインデックス

U

(1) メニュー>設定>時間>日付と時間タブで時間を変更する度に、HDD に新しいフォル ダ(インデックス)が生成されます。時間変更前のフォルダに録画されたファイルは、タイ ムインデックスから見つけられます。

| 検索の際に、あるはずの録画ファイル表示れない場合は、タイムインデック |
|------------------------------------|
| スのリストから、過去のインデックスに変更します。           |
| 時刻変更前のカレンダーから、検索を行います。             |

② タイムインデックスから、画面がポップアップされますので、時刻補正前のフォルダに あるファイルを選択できます。

| Searc | h       | -        |          | 1.12                             |                                  |   | x x           |
|-------|---------|----------|----------|----------------------------------|----------------------------------|---|---------------|
|       | 2       | .h       | Time Inc | lex                              |                                  | × |               |
| Sun   | Mon     | Tue      | No.      | Start Time                       | End Time                         |   | 3             |
| 1     | 2       | 3        | 001      | 2014/06/02 11h                   | 2014/06/02 15h                   |   | $\sim$        |
| 8     | 9<br>16 | 10<br>17 | 002      | 2014/06/02 11h<br>2014/06/02 09h | 2014/06/02 11h<br>2014/06/02 11h |   |               |
| 22    | 23      | 24       |          | 2011/00/02 0011                  |                                  |   |               |
| 23    | 50      |          |          |                                  |                                  | H | Hour          |
|       | 1 2     | 3 1      |          |                                  |                                  |   | 9 20 21 22 23 |
|       | 1 0     |          |          |                                  |                                  |   | Min           |
| CH    | D1 1    |          |          |                                  |                                  |   |               |
| CH    | 02      |          |          |                                  |                                  |   |               |
| CH    | D4      |          |          |                                  |                                  |   |               |

開始時間: 録画開始時間 m

終了時間: 録画終了時間

5-6-4 イベント

検索する録画データをイベント別に検索する機能です。 すべて/モーション/センサー/オーディオ を選択できます。

5-6-5 マルチモード

■マルチチャンネル

任意の時間の複数の異なるチャンネルの録画画像を同時に再生する機能です。

(1) カレンダー画面で、方向ボタンと選択ボタンを利用し、検索する年/月を選択します。

② カレンダー画面で検索日を選択すると、各チャンネルの録画映像が一時間単位の棒グ ラフで表示されます。

棒グラフの色は、録画モードのアイコンの色と同じです。

- ③ 方向ボタンまたは数字ボタンを利用して時間指定線(タイムライン)を移動し、検索する 「時刻」を指定して選択ボタンを押します。
- ④ 時間を選択すると、各チャンネルに録画された画像が分単位の棒グラフで表示されま す。

⑤ 方向ボタンと数字ボタンを利用して分指定線(タイムライン)を移動し、検索する「分」の 開始を指定して選択ボタンを押すと、検索した時間で再生します。

■マルチタイム

任意のチャンネルで異なる時間帯の録画画像を同時に再生する機能です。マルチタイム 再生中に検索モードに入ると、マルチタイム検索を行います。

日付検索はマルチチャンネル検索と同じです。

②日付を選択すると、選択した日付の時間とチャンネルが表示されます。

③方向ボタンを押して開始時間とチャンネルを選択します。

④選択したチャンネルの時間別画像が分単位の棒グラフで表示されます。

⑤方向ボタンと数字ボタンを利用して分指定線を移動し、検索する「分」の開始を指定して 選択ボタンを押すと検索した時間で再生します。

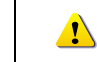

ここでいう異なる時間帯とは、1時間単位の連続した16時間を意味します。

#### ■マルチデイ

任意のチャンネルで異なる日付の録画画像を同時に再生する機能です。マルチディ再生 中に検索モードに入ると、マルチタイム検索を行います。

(1)日付検索はマルチチャンネル検索と同じです。

②日付を選択すると、選択した日から降順に日付リストと時間、チャンネルが表示されま す。

③方向ボタンを利用して時間とチャンネルを選択します。

④選択したチャンネルの画像が分単位の棒グラフで表示されます。

- ⑤方向ボタンと数字ボタンを利用して分指定線(タイムライン)を移動し、検索する分の範 囲を指定して選択ボタンを押すと検索した時間で再生します。
- ■チャンネル

特定のチャンネルを指定できます。

5-7 再生

保存された映像を再生する方法は、下記の5つの方法があります。

- カレンダー検索を利用した再生 メニュー > 検索 > カレンダー検索 > 検索画面で再生を選択します。
   2 最後の時間検索を利用した再生
- 2 取後の時間快系を利用した丹王
  - メニュー > 検索 > 最後の時間から再生を選択します。
- ③ 最初の時間検索を利用した再生
  - メニュー > 検索 > 最初の時間から再生を選択します。
- ④ 最後の再生時間に移動を利用した再生
   メニュー > 検索 > 最後の再生時間に移動を選択します。
   ⑤ ログ表示の検索画面を利用した再生
  - メニュー > その他 > ログ表示で日付を選択した後、リスト化された任意のタイムラ インを選択するか、マウスでダブルクリックするとその時間帯を再生できます。

- 5-7-1 再生と再生スピード調節
- ① 再生モードで、下表のように各ボタンの機能によって画像が再生されます。
- ② 該当時間の最後のデータまで再生すると、次の時間データを自動的に検索して再生す るようになります。(マルチチャンネルでのみ可能で、再生、逆再生共に可能。)
- ③ 左右の三角ボタンを連続して押し、(x1) / (x2) / (x4) / (x8) / (x16) / (x32) / (x300) まで 再生スピードの調節ができます。

|            | 🏼 Q 🗖       | x1 🔹 🖬 🕨 🕨 LIVE                                                                                              |  |  |  |  |
|------------|-------------|----------------------------------------------------------------------------------------------------|--|--|--|--|
| $\bigcirc$ | 2           | 3                                                                                                    |  |  |  |  |
| ボタン        | 名称          | 機能                                                                                                    |  |  |  |  |
| 1          | 分割モード       | 画面の分割表示モード選択                                                                                                 |  |  |  |  |
| Q          | 分割モード       | 画面の分割表示モード選択                                                                                                 |  |  |  |  |
| ►          | 再生<br>早送り   | 最初選択すると、1 倍速で再生をします。<br>以後、選択ボタンを押すたびに、2 倍/4 倍/8 倍/16 倍 32 倍/300 倍速で再生し<br>ます。30 倍速の時、再度ボタンを押すと、1 倍速に戻ります。   |  |  |  |  |
| ₽          | コマ送り        | 1 フレームずつ再生<br>画像再生一時停止                                                                                       |  |  |  |  |
| Ш          | 一時停止        | 画像再生一時停止                                                                                                    |  |  |  |  |
|            | 逆コマ送り       | 1フレームずつ後ろに再生<br>画像再生一時停止                                                                                     |  |  |  |  |
| •          | 逆再生<br>逆早送り | 最初選択すると、1 倍速で逆再生をします。<br>以後、選択ボタンを押すたびに、2 倍/4 倍/8 倍/16 倍 32 倍/300 倍速で再生し<br>ます。300 倍速の時、再度ボタンを押すと、1 倍速に戻ります。 |  |  |  |  |
| LIVE       | LIVE        | 再生モードを終了し、ライブ画面に戻ります。                                                                                        |  |  |  |  |
|            |             | ×1 バーは 1 時間単位の映像保存データ情報を表示し<br>ます。                                                                           |  |  |  |  |

#### 5-7-2 スマート検索

スマート検索は、画面上の特定の位置に撮影されている画像の変化に対して検索を行う機能です。再生モードで、前面パネルの MENU ボタンを押すか、マウスで右クリックをすると再生モードメニューが表示されます。

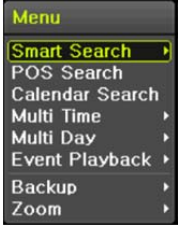

① スマート検索を選択し、任意のチャンネルを指定します。

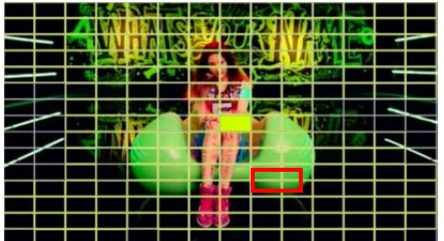

- チャンネルが単画面になります。スマート検索を行う範囲を指定します。
- ③ 画面上に14x15ピクセルのグリッドが表示されます。最初全てのグリッドが選択されています。方向ボタンもしくはマウスのドラッグを使用し、範囲指定します。複数エリアを指定する場合は、この操作を繰り返します。

# <u>.</u>

指定した範囲以外は検索されません。

④ 右クリックでサブメニューが表示されます。各項目を設定後、再生を選択し検索を開始します。

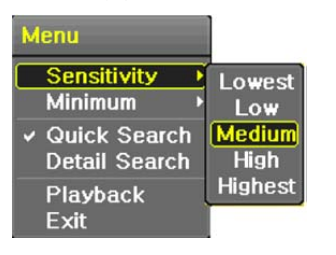

| 感度      | 5段階 最低/低/中/高/最高     |  |  |
|---------|---------------------|--|--|
| 最小      | モザイクのブロックは、1~10ピ    |  |  |
|         | クセルで構成されます          |  |  |
| クイックサーチ | NTSC では 30 フレームで検索し |  |  |
|         | ます                  |  |  |
| 詳細サーチ   | 全てのフレームを検索します       |  |  |
|         |                     |  |  |

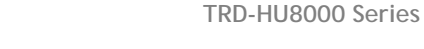

5-7-3 カレンダー検索 5-7-1 カレンダー検索を参照ください。

#### 5-7-4 マルチチタイム検索

再生したいチャンネルの異なる時間の録画画像を同時に再生する機能です。検索結果は、 古いものから順に表示されます。

#### 5-7-5 マルチデイ再生

再生したいチャンネルの異なる日付の録画画像を同時に再生する機能です。検索結果は、 古いものから順に表示されます。

#### 5-7-6 パノラマ再生

任意のチャンネルをフレーム(コマ)毎に画面に表示して再生する機能です。1 画面 1 コマ表示です。16 分割表示で16 コマ、8 分割で8 コマ、4 分割で4 コマ表示再生されます。

#### 5-7-7 音声

音声は、録画データでミュートに設定することも可能です。 ※再生メニューを参照してください。

5-7-8 イベント再生 イベント(すべて/モーション/センサー/音声)を検索して再生する機能です。

#### 5-7-9 バックアップ

外部デバイスに、バックアップされた画像データと静止画を保存することができます。 ①バックアップ 保存された録画データを外部デバイスにバックアップします。 ②スナップショット 現在表示されている画面をキャプチャーして保存します。

#### 5-7-10 画面モード

再生モードでもライブモードと同様に画面分割ができます。

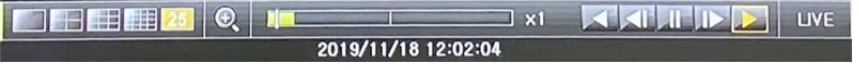

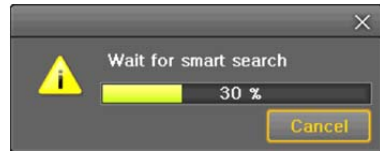

5 検索に少し時間がかかります。検索終了後、再生が始まります。

#### 5-8 ログビューアー

録画装置は、システム電源オン/オフ、システム設定、ネットワークアクセス/解除など、シス テムの動作すべてに対してログ情報を記録しています。

この情報はメニュー > その他 > ログビューアーで検索できます。

| Log Viewer                                                                               |                                                                                                    | ×                                                                              |  |  |  |  |
|------------------------------------------------------------------------------------------|----------------------------------------------------------------------------------------------------|--------------------------------------------------------------------------------|--|--|--|--|
| July 2013 🔊                                                                              | All Fail Net Rec Ever                                                                                                    | nt Normal                                                                      |  |  |  |  |
| Sun Mon Tue Wed Thu Fri Sat                                                              | Time Event                                                                                                    | Information                                                                    |  |  |  |  |
| 7 8 9 10 11 12 13<br>14 15 16 17 18 19 20<br>21 22 23 24 25 26 27                        | 19:15:06 Menu rt<br>19:10:53 Menu rt<br>19:10:45 Hour 0                                                                                                    | [Local] admin<br>[Local] admin<br>12 jmin                                      |  |  |  |  |
| 28 29 30 31                                                                              | 19:10:42 Setup in 1<br>19:10:39 Playback En 2<br>19:10:37 Playback St 3<br>19:10:36 Playback En 4                                                                                                    | 13 1000<br>14 1000<br>15 1000<br>16 1000                                       |  |  |  |  |
| Detailed Information                                                                     | 19:10:19 Playback St 5                                                                                                    | 17 Jmin                                                                        |  |  |  |  |
| Page 17 39<br>07/18/2013 19:15:06<br>Playback End<br>[Local]admin<br>07/18/2013 19:09:07 | 19:10:15         Setup Out         6           19:10:09         Recording S         8           19:10:09         Recording S         9           19:09:55         Setup In         10           19:09:54         Playback En         11           19:09:52         Playback Start         10 | 18 Jmin<br>19 Jmin<br>20 Jmin<br>21 Jmin<br>22 Jmin<br>23 Jmin<br>[Local]admin |  |  |  |  |
| Log Delete Log Backup Playback Exit                                                      |                                                                                                    |                                                                                |  |  |  |  |

#### 5-8-1 ログの種類

| 全般     | 電源をオン/オフ、ファイルコピー/バックアップ失敗、設定開始/終了、再生<br>などのシステム基本動作に対するログです。     |
|--------|------------------------------------------------------------------|
| 録画イベント | モーション検出、センサー検出などの録画に関連したログです。                                    |
| ネットワーク | ネットワークログイン、ネットワークログアウト、ネットワークライブなどのネ<br>ットワークを通じたシステム動作に対するログです。 |
| 失敗     | 信号ロス、ネットワークアクセス失敗などのシステムの動作エラーに対する<br>ログです。                      |
| すべて    | システムのすべての動作に対するログです。                                             |

- 5-8-2 システムログ表示
- ライブモードでメニュー > その他 > Log 表示を選択すると、ログリスト画面が表示 されます。
- ② 活性化したカレンダー画面で、方向ボタンと選択ボタンを利用して年/月/日を選択しま す。
- ③ ログリストが表示されたら、方向ボタンを利用して時間とログの種類によってログを確認します。
- ④ アップ/ダウンボタンを利用して、ページ単位で時間とログの種類によるログを確認します。

- ⑤ 指定されたログフォーカスを選択すると、ログリストに該当する時間帯の再生モードに 移動します。(再生はログが記録された時間から始まります。)
- ⑥ ログリストが表示されて特定時間帯のログ表示が必要な場合はマウスの右ボタンでク リックするか、前面 MENUボタンで時を選択した後、必要な時間を選ぶとその時間のロ グリストが表示されます。

| ហា | 時間変更のログデータ表示                        |
|----|-------------------------------------|
|    | ユーザーが時間を変更するたびに、保存されたデータフォルダが新しく生成さ |
|    | れます。カレンダー画面で、それぞれの日付と時間が変更されたデータがあ  |
|    | れば、青い三角マークが日付に表示され、現在のデータだけある場合は赤い  |
|    | 三角マークが表示されます。赤く表示された日付を選択すると、すぐにログ詳 |
|    | 細情報を見ることができます。青く表示された日付を選択すると、変更された |
|    | データを示すリストを表示する選択画面が現れます。            |

| 5–9 | 録画 |  |  |
|-----|----|--|--|
|     |    |  |  |

| 5-9-1 球回- |                                         |
|-----------|-----------------------------------------|
| 連続        | ノーマルフレーム値に従って常時録画します。                   |
| モーション     | 動きが検知された場合、イベント録画フレームレートに基づき録画します。      |
| センサー      | センサー検知された場合、イベント録画フレームレートに基づき録画しま<br>す。 |
| 音声        | 音声が検知された場合、イベント録画フレームレートに基づき録画します。      |

#### 5-9-2 録画設定

録画設定はメニュー > 設定 > 録画メニューで行い、それについての詳しい設定方法は、 メニュー > 設定 > 録画を参照してください。

#### 5-9-3 録画状態の表示

①色による録画状態の確認

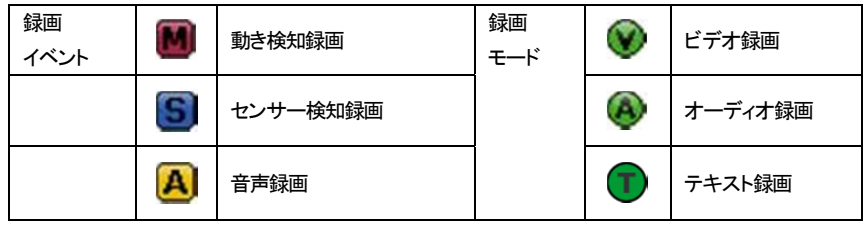

#### 5-10 バックアップ

\_!

バックアップ操作をする前に、USBポートにUSBメモリなどUSBデバイス(USB2.0)を接続し てください。バックアップは、ライブモード、検索、ログ、再生モードで実行できます。 バックアップ終了後、USBメモリを本体から抜いてください。

| • | Windows PC 等のコンピュータで USB メモリを使用する際は、必ず、USB メモリ |
|---|------------------------------------------------|
|   | を安全に「取り外す」手順を行ってから、USB ポートから抜いてください。           |

5-10-1 ライブモードでのバックアップ

- ①ライブモードでメニュー > バックアップ > バックアップを選択すると、バックアップ画面の初期メニューが表示されます。
- ②自動的にバックアップする開始時間は、コピー(バックアップ)ボタンを押した時間から5分前の時間に設定され、終了時間はコピー(バックアップ)ボタンを押した時間で設定されます。
- ③自動的にバックアップするチャンネルは、バックアップする時間にデータが存在するすべ てのチャンネルが選択されますが、現在の分割モードで表示されているチャンネルのみ 選択されることもあります。
- ④この後のバックアッププロセスは、バックアップ > バックアップ共通プロセスを参照して ください。
- 5-10-2 検索モードでのバックアップ
- ①メニュー > 検索 > カレンダー検索を選択します。
- ②マウス右ボタンでクリックするか、前面 MENU ボタンで選択します。
- ③自動的にバックアップする開始時間は、検索モードで選択した年/月/日/時/分に設定さ
- れ、終了時間は選択した時間に存在するデータの最後の分/秒までに設定されます。
- ④自動的にバックアップするチャンネルは、バックアップする時間にデータの存在するすべてのチャンネルが選択されます。
- ⑤この後のバックアッププロセスは、バックアップ > バックアップ共通プロセスを参照して ください。

5-10-3 ログモードでのバックアップ

- ①メニュー > その他 > Log 表示で日付を選択した後、バックアップするデータと関連す るログを選択します。
- ②マウス右ボタンでクリックするか、前面 MENU ボタンで選択します。
- ③自動的にバックアップする開始時間は、選択したログが発生した時間から5分前の時間 に設定され、終了時間は選択したログが発生した時間帯に設定されます。
- ④自動的にバックアップするチャンネルは、バックアップする時間にデータが存在するすべてのチャンネルが選択されますが、特定チャンネルについて発生したログであればその チャンネルだけ選択されます。
- ⑤この後のバックアッププロセスは、バックアップ > バックアップ共通プロセスを参照して ください。

5-10-4 再生モードでのバックアップ

- ①再生モードで再生メニュー > バックアップを選択します。既に再生中だった場合には再 生が停止します。
- ②自動的にバックアップする開始時間は、コピー(バックアップ)ボタンを押したときの再生時 間から5分前の時間に設定され、終了時間はコピー(バックアップ)ボタンを押したときの再 生時間に設定されます。
- ③自動的にバックアップするチャンネルは、バックアップする時間にデータが存在するすべ てのチャンネルが選択されますが、現在の分割モードによって表示されているチャンネ ルのみ選択されることもあります。

④この後のバックアッププロセスは、バックアップ共通プロセスを参照してください。

#### 5-10-5 バックアップ時の共通の流れ

| ミックアップ                           |                                  |                                                                                | ×                                                                                                    |
|----------------------------------|----------------------------------|--------------------------------------------------------------------------------|----------------------------------------------------------------------------------------------------|
| 情報                               |                                  |                                                                                |                                                                                                    |
| なし 〜<br>なし                       | デバイス選                            | R                                                                              |                                                                                                    |
| テハイス「<br>生ご分里                    |                                  | 0 M                                                                            |                                                                                                    |
| 合計容量                             |                                  | 0 M                                                                            |                                                                                                    |
| データ量                             |                                  | 52 M                                                                           |                                                                                                    |
| File Format<br>フォルダー名            | RMS form                         | at 🗸                                                                           | and the second second se |
| タイムインデックス<br>1 201               | 8/03/29 11:5                     | 3:00 ~ 2018/0                                                                  | 3/29 11:58:00                                                                                                    |
| ☑ 全チャンネル                         |                                  |                                                                                |                                                                                                    |
| CH 01<br>CH 05<br>CH 09<br>CH 13 | CH 02<br>CH 06<br>CH 10<br>CH 14 | <ul> <li>☑ CH 03</li> <li>□ CH 07</li> <li>□ CH 11</li> <li>□ CH 15</li> </ul> | CH 04<br>CH 08<br>CH 12<br>CH 16                                                                                                    |
| 進行状況                             |                                  |                                                                                |                                                                                                    |
|                                  |                                  | 開始                                                                             | 台 終了                                                                                                    |

①バックアップ画面の最初の画面は、上図のとおりです。

②選択可能なデバイスのリストと、現在選択されているデバイスの基本情報が出力されま す。

③選択ボタンを押しデバイスを選択すると、選択されたデバイスの空きスペースと全体容量 が表示されます。

④デバイスを選択すると、日時・チャンネルで構成されたデフォルトのバックアップディレクト リ名と、バックアップするファイルのサイズが計算されて表示されます。

⑤ディレクトリ名はバックアップする時間に設定されています。

文字列の最初の12桁は開始時間の年/月/日/時/分秒です。

中間の12桁は終了時間の年/月/日/時/分秒で決定されます。

- 最後の2桁は選択されたデバイスにあるフォルダの数によって決定されます。
- ⑥デバイスを選択しなければ、バックアップする時間とチャンネルを設定できません。
- 原則、開始時間は終了時間より後にはできず、また、終了時間は開始時間より前にはで きません。

⑦開始時間、終了時間の年/月/日/時/分/秒から、変更したいものを選択してから選択ボタンを押すと、設定できる値がスクロールボックスに表示されます。ただし、選択されたチャンネルが1つもない場合には、時間も変更できません。

| ! |
|---|
|   |

このとき表示される時間は該当時刻にデータがあることを意味します。 録画データがなければスクロールボックスリストには表示されません。 バックアップするチャンネルは、選択した時間内にデータがある場合にだけ 選択できます。

⑧バックアップする日時が変更されると、バックアップファイルのディレクトリ名も共に変更されます。

⑨バックアップする容量がデバイスの空き容量より大きい場合、選択したデバイスが上書きできるデバイスであれば黄色いボックスに、そうではないデバイスであれば赤いボックスに、イラではないデバイスであれば赤いボックスにバックアップするファイルのサイズが表示されます。

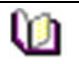

.

バックアップ用のストレージがフォーマットされていない場合や、バックアップ するファイルサイズを表示するボックスが黄色の場合、コピー(バックアップ) ボタンを押すと、デバイスを消去するかどうか(はい/しいえ)を問われます。 「はい」を選択すると、選択したデバイス内のデータを消去します。

⑩コピー(バックアップ)ボタンを押すと、バックアップを実行するかどうか問われます。

|          | 「はい」を選択するとバックアップが行われ、「いいえ」を選択するとコピー(バ |
|----------|---------------------------------------|
| <u> </u> | ックアップ)ボタンを押す前の状態に戻り、取消しを選択すると、デバイス選択  |
|          | のバックアップ初期画面に戻ります。                     |

③「はい」を選択するとバックアップが行われます。

5-11 設定のバックアップ

メニューで実施した設定のバックアップをとります。

USB メモリなどの外部デバイスに設定のバックアップをとり、他の録画装置へ読み込ませる ことができます。

①USB メモリなどを本体に接続します。

②メニュー > バックアップ > 設定のバックアップを選択すると、下の画面が表示されま

す。設定は、以下のとおりの名前でコピーされます。

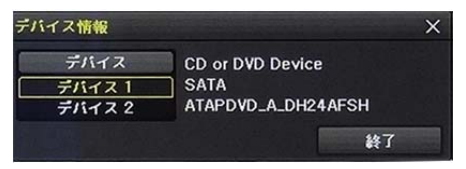

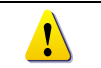

ファイル名は以下のとおり構成されます。 モデル名\_バージョン\_年月日\_時分秒.bin

③保存した設定を読み込ませるには、本体に保存したファイルの入っている USB メモリなどを接続し、メニュー > 設定 > システム > アップグレード > 設定を選択します。
 ④この手順で、新しい録画装置に全く同じ設定を容易に行えます。

5-12 ログのバックアップ

録画装置のログ(全般/録画イベントログ/ネットワークログ/失敗ログ)などのバックアップを 取ることができます。

①メニュー > バックアップ > ログバックアップを選択します。

イベント項目を選択後、開始ボタンを押し、バックアップを実行します。

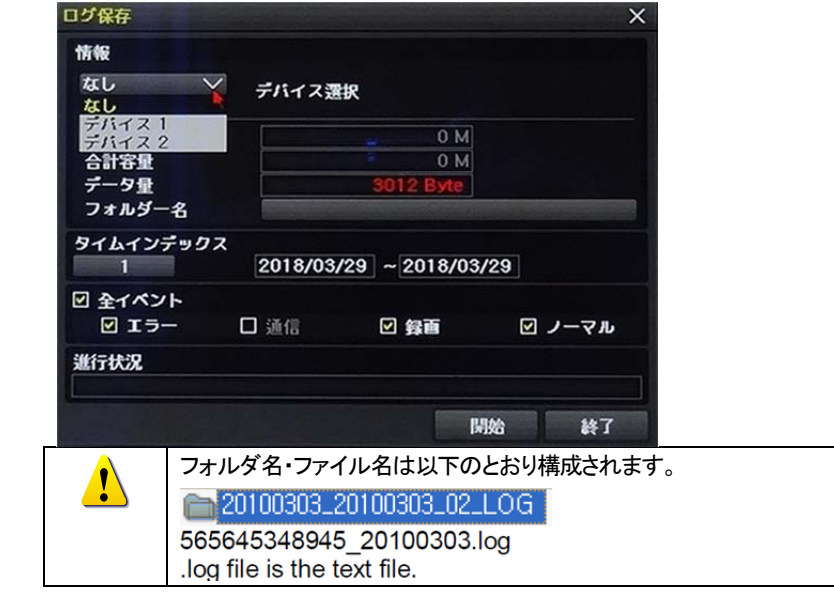

5-13 スナップショット(画面キャプチャー)

ライブモード、再生モード、検索モード、ログ項目モードで停止した画像を JPG ファイルにして、バックアップデバイスにバックアップする機能です。

①ライブモードでは、メニュー > バックアップ > スナップショット、

再生モードでは、再生メニュー > バックアップ > スナップショット、

ログ項目モードと再生モードでは、メニュー > バックアップ > スナップショットを選択 すると、現在モニターに表示されている画面がそのままバックアップデバイスにバックア ップされます。

②USB2.0 バックアップデバイス(CD/DVDなど光学ドライブは除く)が1つ検索された場合、そのデバイスに JPG ファイルが保存されます。

③USB2.0 ストレージデバイスが複数ある場合は、デバイス選択のメニューが表示されま す。

④選択されたデバイスが光学デバイスの場合には、そのデバイスにバックアップするかが 問われます。 5-14 QRコード

QRコードをスキャンして、録画装置への接続する機能です。

#### タブレット用アプリケーション「SmartEyesPro」のQRコード読み取り機能を使用して、録画

装置に接続することができます。

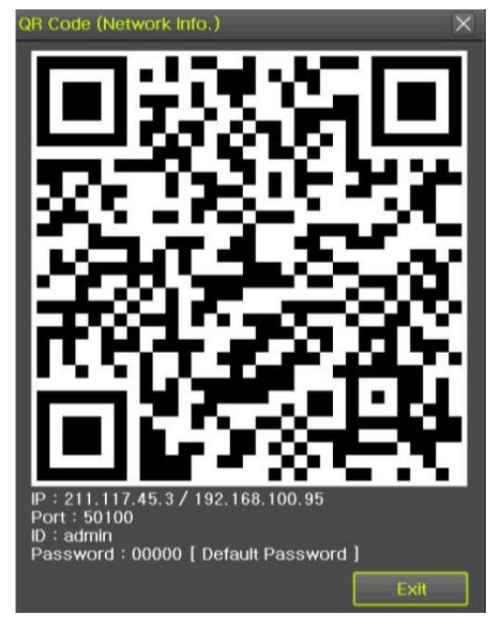

6 設定

6-1 時間

■機能説明

1. 時刻同期

1) NTP サーバーとの同期化

1時間に1回の周期でNTP サーバーと時刻を同期化します。

A.自動設定

ユーザーが設定したタイムゾーンを基準に、最も近いサーバーから接続を試み、接続 できない場合は次のリストに移動して接続を試みます。

B.ユーザー設定

ユーザーが直接 NTP Server の URL または IP を設定し、接続できない場合にはすぐに ユーザーにメッセージで知らせ、ログにも残します。

NTP Server との同期化に失敗した場合には、RTC(内蔵時刻)と同期化します。

2) DVR タイムサーバーとの同期化

DTS サーバーは1時間に1回の周期でDVRシステムの時刻に同期します。

DTS 時刻やタイムゾーンが変更される場合、同一ネットワーク内にある録画装置間で 同期が行われます。(同期信号はブロードキャストでパケットを伝達し、ルータあるいは ゲートウェイは通過しません) DVR タイムサーバーは自動接続しません。

2. DST (夏時間) 設定

NPT サーバーとDST サーバーのどちらを参照しても、DST は設定された時間に従い自動的に処理されます。

3. ユーザーによる時刻設定

ユーザーが直接時刻を設定します。

NTP クライアントを設定すると、ユーザーは時刻を変えることができず、時刻参照のみ可能になります。

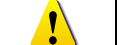

時間機能の設定はメニュー > 設定 > 時間 で行います。

6-1-1 時刻同期 タイムサーバー タイムサーバーを有効にする場合は、NTPを選択します。

|                   | カメラ         | Ph×7   | 第三 スク     | 1000<br>ジュール ストレー3 |         |      |
|-------------------|-------------|--------|-----------|--------------------|---------|------|
| म्ब्रेड्डी (ब्रि  | 2           | E P    | \$167->   | 自動再起動              |         |      |
| 1. 時刻同算<br>2. NTP | 8           |        | オフ        | ~                  |         |      |
| +-15-<br>+-15-    | タイプ<br>アドレス |        | NIP<br>AM | ~                  |         |      |
| 3. 修正[回           | /8]         |        | 24 🛛      | $\checkmark$       |         |      |
|                   | NTP の影      | 安定は、時刻 | 同期が、「NTP」 | 」が選択されてい           | る場合のみ有效 | かです。 |

サーバータイプが DVR の場合、IP アドレスを入力できます。 NTP サーバーの場合は、「自動」、「IP アドレス」もしくは「URL」を選択します。

#### 6-1-2 日時 ①日時

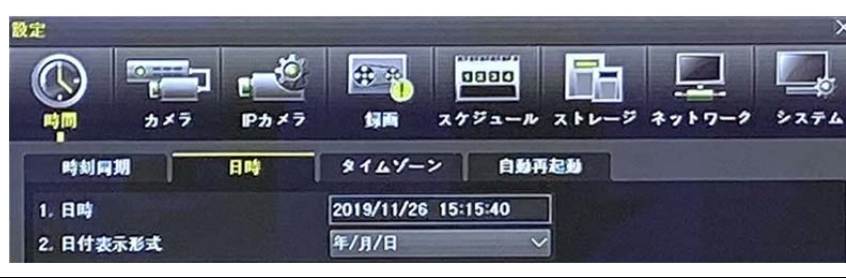

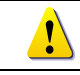

タイムサーバーが OFF の場合のみ設定できます。

システムの日時は、年/月/日 時/分/秒で構成されます。

方向ボタンを使い、カーソルを年/月/日 時/分/秒のうち変更する値に移動し、選択ボタン を押します。方向ボタンを使って日時を変更して選択ボタンを押します。 ②日時表示形式

日/月/年 / 月/日/年 / 年/月/日より、表示形式を選択します。

TRD-HU8000 Series

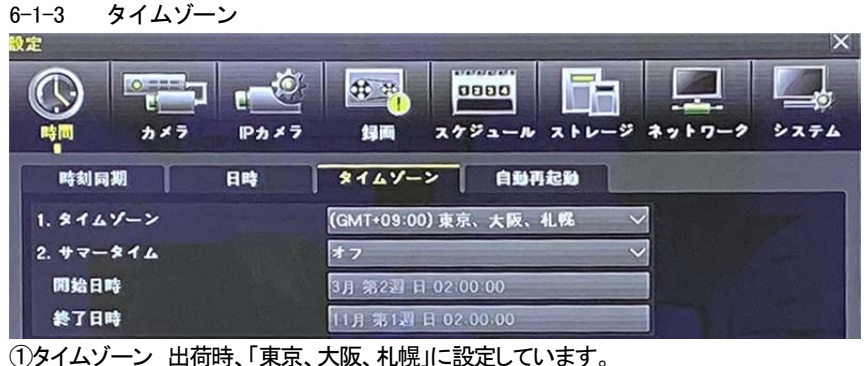

▲ 本体の設定を工場出荷時にリセットした場合は、「Seoul」に戻ります。

その場合は、改めて、「東京、大阪、札幌」に設定してください。

②夏時間 夏時間を設定する場合は、設定します。※日本では、使用しません。 ・開始時間: 方向ボタンと選択ボタンを使って開始時間を選択します。

選択画面表示後、方向ボタンと選択ボタンを使って開始時間を設定します。

・終了時間: 方向ボタンと選択ボタンを使って終了時間を選択します。

選択画面表示後、方向ボタンと選択ボタンを使って終了時間を設定します。

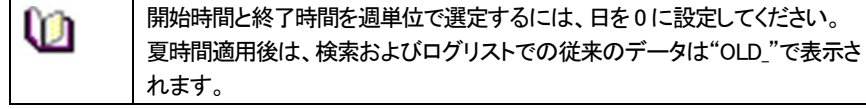

#### 6-1-4 自動再起動

.

録画装置本体を自動再起動する機能です。デフォルトはオフです。

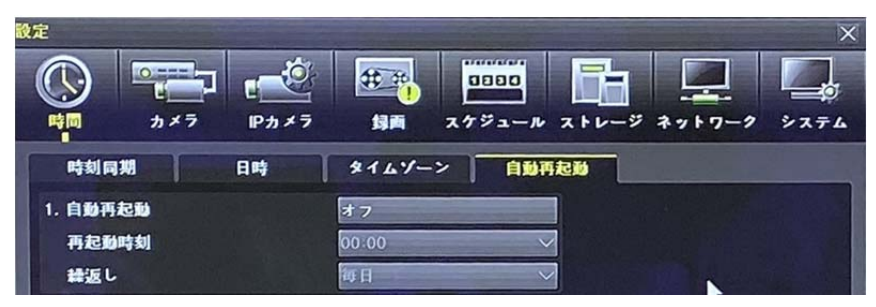

TRD-HU8000 Series

#### 6-2 カメラ 6-2-1 カメラ

| 設定    | And in case of the local division of the local division of the loc |       | -                |       | ×       |
|-------|----------------------------------------------------------------------------------------------------|-------|------------------|-------|---------|
|       |                                                                                                    |       | 0000<br>スケジュール : |       |         |
| カメラ   | РТΖ                                                                                                    | POS   | 1~>              | F 91  | -       |
| カメラ   | 接続                                                                                                    | 名称    | PZ マスク           | タイプ   | 調整      |
| CH 01 | オン                                                                                                    | CH 01 | 0                | 自動    | 10/10   |
| CH 02 | オン                                                                                                    | CH 02 | 0                | 自動    | 10/10   |
| CH 03 | オン                                                                                                    | CH 03 | 0                | 自動    | 10/10 = |
| CH 04 | オン                                                                                                    | CH 04 | 0                | 自動    | 10/10   |
| CH 05 | オン                                                                                                    | CH 05 |                  | 自動    | 10/10   |
| CH 06 | オン                                                                                                    | CH 06 | 0                | 自動    | 10/10   |
| CH 07 | オン                                                                                                    | CH 07 | 0                | 自動    | 10/10   |
| CH 08 | オン                                                                                                    | CH 08 | 0                | 自動    | 10/19 🗔 |
| 1 ATE |                                                                                                    | スク    | ヮールしてく           | ください  |         |
|       |                                                                                                    |       | 9.4              | マト 保存 | ¥ #7    |

①接続: 各チャンネルに対し、接続(オン/オフ)を設定します。

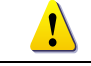

実際にカメラが接続されていても、オフに設定すると画像は表示されません。

②名称

各チャンネルに名称を設定できます。最大半角英字 10 文字、数字 20 文字まで。 ③PZ マスク プライバシーゾーンマスク: 表示したくないエリアを最大 4 つ目隠し可能。 ③タイプ: 自動 入力された映像信号タイプを自動で検出します。

| Auto | Auto             |                                 |
|------|------------------|---------------------------------|
| Auto | 4MP<br>3MD       | 注意:                             |
| Auto | 3MP(1920x1536)   | 入力するカメラの解像度により、                 |
| Auto | T-1080           | <ul> <li>・録画可能なカメラ台数</li> </ul> |
| Auto | A-1080<br>C-1080 |                                 |
| Auto | T-720            |                                 |
| Auto | A-720            | などが異なりより。                       |
| Auto | 960H             |                                 |

④調整: 画像の明るさやコントラスト、飽和度、彩度などを調整します。

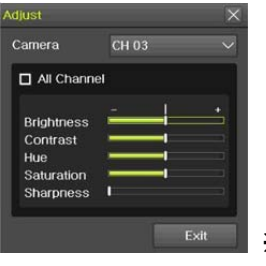

※IP カメラには無効です。

6-2-2 PTZ 1)RS485 制御の PTZ カメラ PTZ カメラのプロトコル、ボーレートなどを設定します。

| 춼 | 定     |     |      |     |       |      |      | -     | ×    |
|---|-------|-----|------|-----|-------|------|------|-------|------|
|   |       |     | - 0  | #   |       | 100  | -    |       |      |
|   | 時間    | カメラ | Pカメラ | 均正  | i 275 |      | レージネ | ットワーク | システム |
| 1 | カメラ   |     | PTZ  | PC  | s     | イベント |      |       |      |
|   | カメラ   | 701 | コルカメ | 7ID | ボーレート | アドレス | 停止時  | 0     |      |
|   | CH 01 | なし  | 1    |     | 9600  | 0    | 5 Đ  | オ     | 7    |
|   | CH 02 | なし  | 2    |     | 9600  | 0    | 5 Đ  | ł     | 7    |
|   | CH 03 | なし  | 3    |     | 9600  |      | 5 Đ  | オ     | 7 📰  |
|   | CH 04 | なし  | 4    |     | 9600  | 0    | 5 Đ  | オ     | 7    |
|   | CH 05 | なし  |      |     | 9600  |      | 5 Ø  |       | 7    |
|   | CH 06 | なし  | 6    |     | 9600  |      | 5秒   | オ     | 7    |
|   | CH 07 | なし  |      |     | 9600  | 0    | 5 Đ  |       | 7    |
|   | CH 08 | なし  | 8    |     | 9600  |      | 5 Đ  | オ     | 7 💀  |

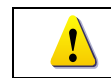

PTZカメラのプロトコル、ボーレート、ID が接続している PTZカメラの設定と合 致していないと、カメラは動作しません。

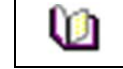

PTZ IPカメラの場合は、自動的に設定されます。

 2)同軸重畳制御カメラ(UTC) AHD/TVI/CVI 等 OSD 設定操作 下図のとおり、制御プロトコルを設定します。
 ※カメラID 等は必要ありません。

| CH 01 | COAX_PTZ | None                               | MIKAMI                                | <ul> <li>Off</li> </ul> |
|-------|----------|------------------------------------|---------------------------------------|-------------------------|
| CH 02 | None     | A.D.                               | • ORIENTAL                            | Off                     |
| CH 03 | None     | DONGYANG                           | PANASONIC<br>→ PELCO                  | Off                     |
| CH 04 | None     | DYNACOLOR                          | PHILIPS                               | <ul> <li>Off</li> </ul> |
| CH 05 | None     | ERNITEC                            | PROLINE                               | Off                     |
| CH 06 | None     | EYE VIEW                           | ► RIFATRON                            | Off                     |
| CH 07 |          | GE                                 | ▶ SUNGJIN                             | <ul> <li>Off</li> </ul> |
| CH 08 | None     | GSP                                | + VICON                               | Off                     |
|       |          | HITRON<br>HONEYWELL<br>JANEX<br>LG | VISION_HI_TECH VOKO COAX_PTZ COAX_OSD | PELCO_D                 |
|       |          | LILIN                              |                                       | -                       |

6-2-3 イベント メニュー>設定>カメラ>イベントより、設定します。

| 設定    |              |                                                          |                                       |             | ×   |
|-------|--------------|----------------------------------------------------------|---------------------------------------|-------------|-----|
|       | ●            | 日本<br>日本<br>日本<br>日本<br>日本<br>日本<br>日本<br>日本<br>日本<br>日本 | -1 2 -1 -2 - 2 -                      | ***         | 274 |
| カメラ   | PTZ          | POS                                                      | 1~>1                                  | リレー         |     |
| カメラ   | モーション<br>エリア | モーション<br>感度                                              | 音声<br>感度                              | センサー<br>タイプ |     |
| CH 01 | 210          | 最高                                                       | <b></b>                               | NO          |     |
| CH 02 | 210          | 最高                                                       | <b>中</b>                              | NO          |     |
| CH 03 | 210          | 最高                                                       | 中                                     | NO          |     |
| CH 04 | 210          | 最高                                                       | · · · · · · · · · · · · · · · · · · · | NO          |     |
| CH 05 | 210          | 最高                                                       |                                       |             |     |
| CH 06 | 210          | 最高                                                       |                                       |             |     |
| CH 07 | 210          | 最高                                                       |                                       |             |     |
| CH 08 | 210          | 最高                                                       |                                       |             | 0   |

①動き検知エリア: 画像上の動き検知エリアを設定します。

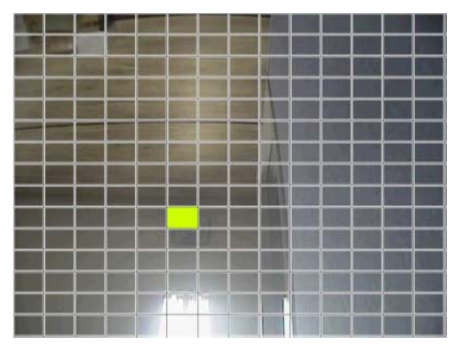

・設定するチャンネルを選択します。

・選択したチャンネルが単画面になり、画像上にグリッドが表示されます。マウスもしくは、前 面パネルの方向ボタンを使用して、黄色のピクセルカーソルをドラッグし、動き検知をしな いエリアを選択します。選択したエリアは茶色になります。

・EXIT を選択し終了します。

②動き検知感度 : 最低 / 低 / 中 / 高 / 最高の 5 段階から選択できます。
 ③音声感度 : 最低 / 低 / 中 / 高 / 最高の 5 段階から選択できます。
 ④センサータイプ : センサータイプ NO/NC を選択します。

| ŝ. | 現在の最低/低/中/高/最高の感度レベルは、1つのブロックサイズ内の全体 |
|----|--------------------------------------|
|    | ピクセルに対し、モーションが感知されたピクセルの数を%で定め、最低/低/ |
|    | 中/高/最高の5段階で表しています。従って、レベルを上げるほど、速い動き |
|    | を検出することができます。                        |

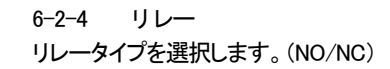

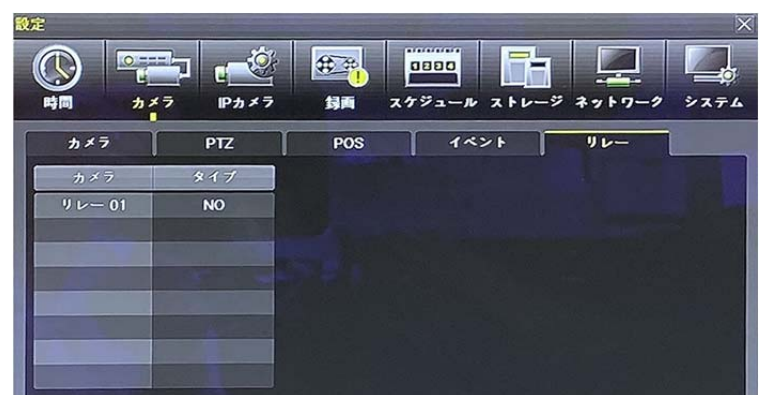

#### 6-3 IP カメラ

6-3-1 IP カメラの登録

事前に、接続する IP カメラのモデルネーム、IP アドレス等接続情報、ログイン ID、パスワード、ポート番号、プロトコルなどを確認しておきます。

| 設定                    |           |                                          |                       |              | X     |
|-----------------------|-----------|------------------------------------------|-----------------------|--------------|-------|
|                       | -7 Pox    | 10 10 10 10 10 10 10 10 10 10 10 10 10 1 | <b>0000</b><br>スケジュール | ストレージ ネッ     |       |
| 登録                    | 2 - 4 - 2 | 共通                                       |                       |              |       |
| IPカメラ                 | 機種名       |                                          | IP                    | ポート          | プロトコル |
| CH 17                 | +         |                                          | +                     |              | +     |
| CH 18                 |           |                                          |                       |              |       |
| CH 19                 |           |                                          |                       |              | • •   |
| CH 20                 |           |                                          |                       |              | •     |
|                       |           |                                          |                       |              |       |
| and the second second |           |                                          |                       |              |       |
|                       |           |                                          |                       |              |       |
| and the second        |           |                                          |                       |              |       |
| The states of the     |           | 79                                       | プグレード                 | DHCP IPC リスト | 検索    |

①PP カメラに電源が入っており、ネットワークに接続していることを確認します。 ②「検索」をクリックします。

対応している機種であれば、録画装置が自動検出します。

|                          |            | Port | Model Name  | MAC Address       |  |
|--------------------------|------------|------|-------------|-------------------|--|
| 001                      | 10.34.46.5 | 80   | SK-NU30     | 8C:E7:48:EB:22:03 |  |
| 002                      | 10.34.46.2 | 80   | FW1174-FC-P | 00:30:6F:85:5B:D5 |  |
| 003                      | 10.34.46.8 | 80   | FW1179-FC1N | 00:30:6F:84:D4:EE |  |
| 004                      | 10.34.46.4 | 80   | FW1174-FC-P | 00:30:6F:85:5B:D1 |  |
| 005                      |            |      |             |                   |  |
| Commission of the second |            |      |             |                   |  |

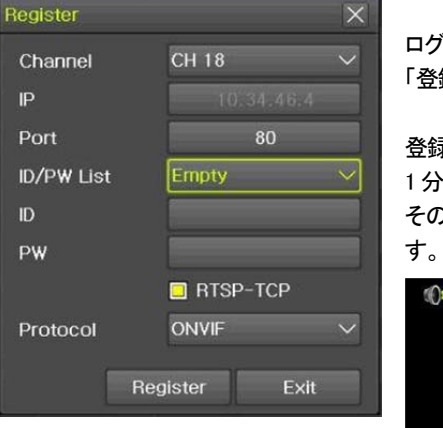

ログイン ID、パスワード、プロトコルを設定し、 「登録」をクリックします。

登録し、カメラ画像が表示されるまで、 1 分~3 分かかる場合があります。 その間、該当 CH には、「接続中」と表示されま

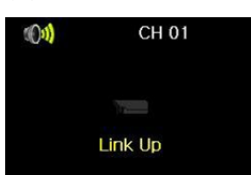

6-3-2 ストリーミング設定

IP カメラに設定されているストリーミングの内容が表示されます。 変更するには、変更するチャンネルを選択します。

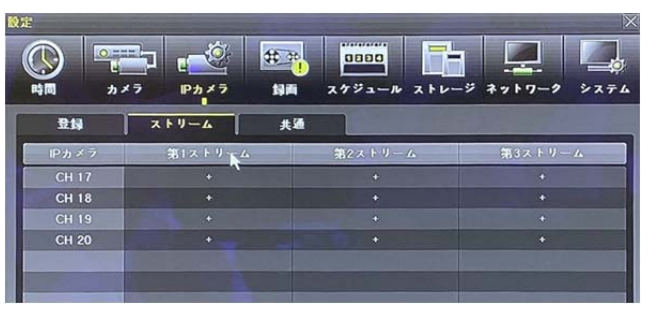

#### 下図の画面が表示されますので、任意の値に変更します。

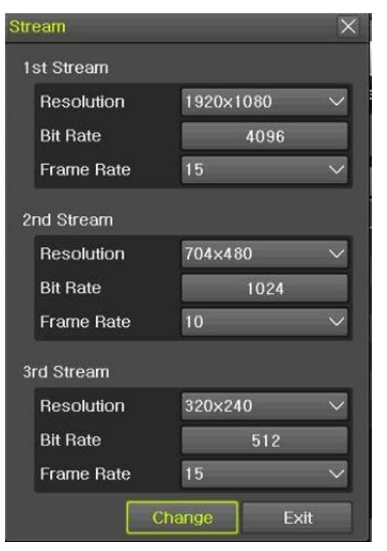

#### 6-3-3 共通

検索プロトコル、RTSP キープアライブ有効/無効の設定ができます。

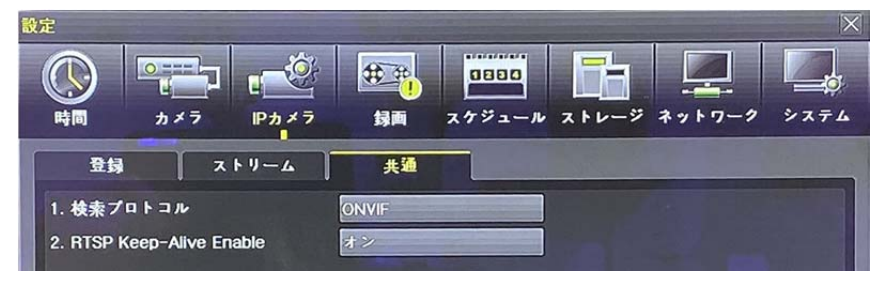

#### 6-4 録画

録画の設定を行います。メニュー>設定>録画 より設定します。 6-4-1 イベント 各イベント(モーション、センサー、音声、テキスト入力)のオン/オフを設定できます。

| モーション | 画像上に動きを検知した場合に、録画がイベント録画のフレームレートで実 |
|-------|------------------------------------|
|       | 行されます。                             |
| センサー  | 外部のアラーム等から信号が入力された場合に、録画がイベント録画のフ  |
|       | レームレートで実行されます。                     |
| 音声検知  | 音声が検知された場合、録画がイベント録画のフレームレートで実行されま |
|       | す。                                 |

| 録而設定1 | ◎ 歸而設定2  | ◎ 動画設定3  | ◎ 背脊設定 |           |
|-------|----------|----------|--------|-----------|
| 1421  | お雨 ・ - ア | ラーム 保持時間 | a9     | Pushilita |
| カメラ   | モーション    | センサー     | 音声検知   | テキスト入力    |
| CH 01 | オン       | *7       | オフ     | オフ        |
| CH 02 | *>       | 47       | *7     | オフ        |
| CH 03 | オン       | 47       | *7     | オフ        |
| CH 04 | *>       | *7       | *7     | *7        |
| CH 05 | オン       |          |        | オフ        |
| CH 06 | *> 🕺     |          |        | オフ        |
| CH 07 | *>       |          |        | *7        |
| CH 08 | オン       |          |        | *7        |

| 1 | デフォルトは、モーション設定は、「オン」です。                                    |
|---|------------------------------------------------------------|
| Ú | センサー録画には、センサー等の外部機器と録画装置が接続されており、<br>信号が入力される状態である必要があります。 |
| Ú | 音声録画には、マイクと録画装置が接続されており、音声信号が入力され<br>る状態である必要があります。        |

#### 6-3-4 IP カメラの情報 登録したカメラの情報を確認するには、カメラリストの任意のカメラを選択します。 下図(例)の画面が表示されます。

# IP Camera Information

| . 1st Stream                            |               |
|-----------------------------------------|---------------|
| RTSP URL: rtsp://10.34.47.2:554/cam0_   | 0             |
| Settings: 1920x1080, 8192kbps, 15fps, 0 | GOP 30, H.264 |
| Streaming: 1920x1080, 576kbps, 10fps    |               |

2. 2nd Stream

RTSP URL: rtsp://10.34.47.2:554/cam0\_1 Settings: 704x480, 2048kbps, 10fps, GOP 15, H.264 Streaming: 704x480, 352kbps, 9fps

- 3. 3rd Stream
- RTSP URL: rtsp://10.34.47.2:554/cam0\_2 Settings: 320x240, 0kbps, 5fps, GOP 0, JPG Streaming: 320x240, 384kbps, 5fps
- 4. HTTP URL: http://192.168.100.97:65401
- 5. MAC Address: 00:30:6F:01:07:17
- 6. Audio: On, PTZ: Off, RTSP-TCP: Off

Exi

C 4 0

| 2   球画<br>禄画解像度 | : 録                | 画するチャ          | シネルの解                                      | 像度を設め       | 定します。                 |            |     |
|-----------------|--------------------|----------------|--------------------------------------------|-------------|-----------------------|------------|-----|
|                 |                    |                |                                            |             |                       | $\succ$    | <   |
|                 | <b>Bal</b> Ø       | <b>10</b> 30   | 0880                                       |             |                       |            |     |
|                 |                    | 43.65          |                                            |             |                       |            |     |
|                 |                    |                | ×771-                                      | N XFU-      | ~ * 7 F 7             | -/ ///     |     |
| ) 録画設定1         | ◎ 録画設定:            | 2 0            | 録画設定3                                      | ● 録雨1       | <b>发定4</b>            |            |     |
| 1~>1            | 録画                 | アラーム           | 保持時間                                       | n7          | Pu                    | sh通知       | -   |
| カメラ             | 解像度                | 面質             | 通常記録 1                                     | ベント記録       | 音声記録                  | テキスト       |     |
| CH 01           | 960H               | â              | オフ                                         | 30          | オフ                    | <i>t</i> 7 |     |
| CH 02           | 960H               | 高              | オフ                                         | 30          | オフ                    | *7         |     |
| CH 03           | 1080P              | -3 /           | 、「百日夕た方」」                                  | ミングレ イ      | オフ                    | オフ 冒       |     |
| CH 04           | 1080P              | <del>ت</del> ا |                                            |             | オフ                    | <b>オフ</b>  |     |
| CH 05           | 960H               | 高              | 「括設定も可用                                    | EC9.        | -                     | *7         |     |
| CH 05           | 1080P              | 高              | オフ                                         | 30          |                       | オフ         |     |
| CH 08           | 960H               | 高              | *7                                         | 30          | -                     | *7         |     |
| 1               |                    |                |                                            |             |                       |            |     |
|                 |                    |                | RH 10                                      | リセット        | 保存                    | 87         | 'n  |
| 画質 : 録画<br>す。   | 画像の画質を             | を設定しま          | す。最低 / ・                                   | 低 / 中 /     | 高 / 最                 | 高 から選打     | 沢し  |
| <b>〕</b> 録i     | 画画質設定が             | 高いほど釘          | 緑画画像ファ                                     | イルのサ        | イズも大き                 | くなります。     |     |
| 通常記録レー          | ト : 連              | 続録画時の          | の録画フレー                                     | ームレートを      | 設定しま                  | す。1~30FP   | S   |
|                 | デ                  | フォルトは、         | 、オフです。                                     |             |                       |            |     |
| イベント記録し         | レート : イ・           | ベント検知          | 時の録画フレ                                     | レームレー       | -トを設定し                | 、ます。1~30   | JFP |
|                 | デ                  | フォルトは、         | 、30FPS です                                  | _           |                       |            |     |
| TR              | D-HU8000の          | <br>録画フレー      | -ムレートは                                     | 。録画解像       | 度に関わ                  | らず、各チャ     | シ   |
|                 | し30FPS(1利          | x30枚)で         | リアルタイム                                     | 録画が可        | 能です。                  |            | -   |
| と言記録            |                    | マテムに通          | 動されてい                                      | スペシュン シュー   | <u> </u>              | カの録音オ      |     |
| ∃ /─ ☐С⊻Ж       | . <b>/</b> .<br>+= |                | EEUCILCU                                   | - [vqp1 <0/ | -7137                 | /]∪/⊮∦目/]. |     |
|                 | 21                 |                | 。<br>==+++++++++++++++++++++++++++++++++++ | 7           | $\rightarrow - 1 1.5$ |            | ~=  |
| ア キ 人 ト 記 球     | : ン.               | ヘナムに進          | E割されてい                                     | る PUS ン     | ヘナムかり                 | っのテキスト     | い言  |
|                 | オン                 | ノ/オフを記         | 受定します。                                     |             |                       |            |     |
|                 |                    |                |                                            |             |                       |            |     |
| \ <i>\</i>      | フォルトは、通            | 常記録レ-          | ートは、「オフ                                    | 7 =録画       | ないです                  | 0          |     |
|                 |                    |                |                                            |             |                       | -<br>      |     |

デフォルトは、通常記録レートは、「オフ」=録画しないです。 イベント記録レートは「30」で、各チャンネル30枚/秒で記録します。

#### 6-4-3 アラーム

動き検知、センサー検知、テキスト検知などのイベントの発生を、ブザー、プリセット、メール 通知、リレー、モニター切替(ポップアップ)などでお知らせする機能です。

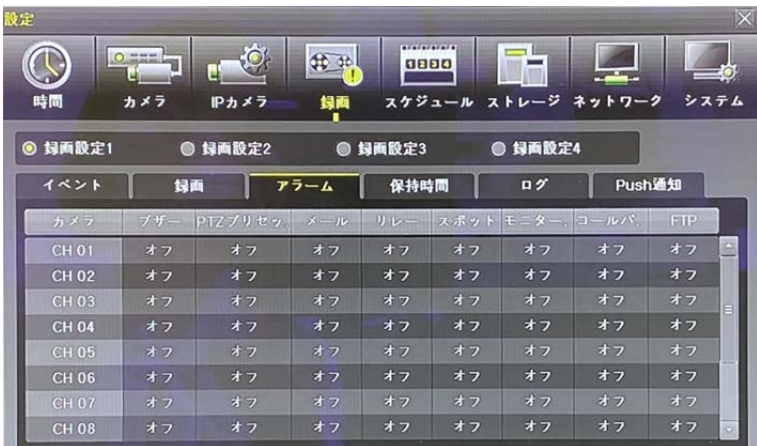

(1)ブザー:オフ/オン イベント発生時、録画装置本体からブザー音を出力します。

2PTZ プリセット:オフ/オン イベント発生時、PTZ カメラは指定したプリセットを実行しま す。設定可能なプリセットは、1~16です。

③メール:オフ/オン イベント検知後、指定したEメールアドレスにメールを転送します。 メール内容はメニュー > その他 > ログ表示に表示されるテキストです。

④モニター切換:オフ/オン イベント検知後、該当チャンネルの検知内容をポップアップ でお知らせします。

#### 6-4-4 保持時間

イベント発生前の「プリアラーム」録画とイベント発生後の「ポストアラーム」録画の継続時間 を設定します。

①プリアラーム録画 : オン[7 秒]/オフ

(2)ポストアラーム録画:5秒/10秒/15秒/20秒/60秒/150秒/300秒

| イベント  | 绿画     | 77-4    | 保持時間 | D7 | Push通知 |
|-------|--------|---------|------|----|--------|
| カメラ   | プリアラーム | ポストアラーム |      |    |        |
| CH 01 | オフ     | 10 秒    |      |    |        |
| CH 02 | オフ     | 10 秒    |      |    |        |
| CH 03 | オフ     | 10 😥    |      |    |        |
| CH 04 | オフ     | 10 10   |      |    |        |
| CH 05 | オフ     | 10 秒    |      |    |        |
| CH 06 |        | 10 Đ    |      |    |        |
| CH 07 | オフ     | 10 秒    |      |    |        |
| CH 08 | オフ     | 10 Đ    |      |    |        |

#### 6-4-5 ログ

動き検知、センサー、音声検知、テキスト入力などのログを記録する/しないを設定します。

| イベント  | 歸兩    | アラーム 保持日 | 10 P | Pushilita |  |
|-------|-------|----------|------|-----------|--|
| カメラ   | モーション | センサー     | 音声検知 | テキスト入力    |  |
| CH 01 | オン    | オン       | オン   | オン        |  |
| CH 02 | オン    | *>       | オン   | オン        |  |
| CH 03 | オン    | オン       | オン   | オン        |  |
| CH 04 | *>    | *>       | オン   | オン        |  |
| CH 05 | オン    |          |      | オン        |  |
| CH 06 | *>    |          |      | オン        |  |
| CH 07 | *>    |          |      | オン        |  |
| CH 08 | オン    |          |      | オン        |  |

#### 6-4-6 PUSH 通知

| 設定      |           |              |          |                      |
|---------|-----------|--------------|----------|----------------------|
|         | →×7 Pカメ7  | ●<br>録画 スケジョ |          | ₹710-9 ×274          |
| ◎ 録画設定1 | ● 鲟画設定2   | ◎ 歸画設定3      | ◎ 録画設定   | 4                    |
| イベント    | - 19両 - 7 | ・ラーム 保持時     | n / n // | Push <sup>14</sup> 加 |
| カメラ     | モーション     | センサー         | 音声検知     | テキスト入力               |
| CH 01   | オフ        | オフ           | オフ       | オフ 🧾                 |
| CH 02   | オフ        | *7           | オフ       | オフ                   |
| CH 03   | オフ        | オフ           | オフ       | オフ                   |
| CH 04   | オフ        | オフ           | オフ       | オフ                   |
| CH 05   | オフ        |              |          | オフ                   |
| CH 06   | *7        |              |          | *7                   |
| CH 07   |           |              |          | オフ                   |
| CH 08   | オフ        |              |          | オフ・                  |
|         |           |              |          |                      |
|         |           |              | リセット     | 保存 終了                |

※IP カメラには無効です。

#### 6-5 スケジュール録画

各チャンネルは、4つの異なるスケジュールを設定することができます。

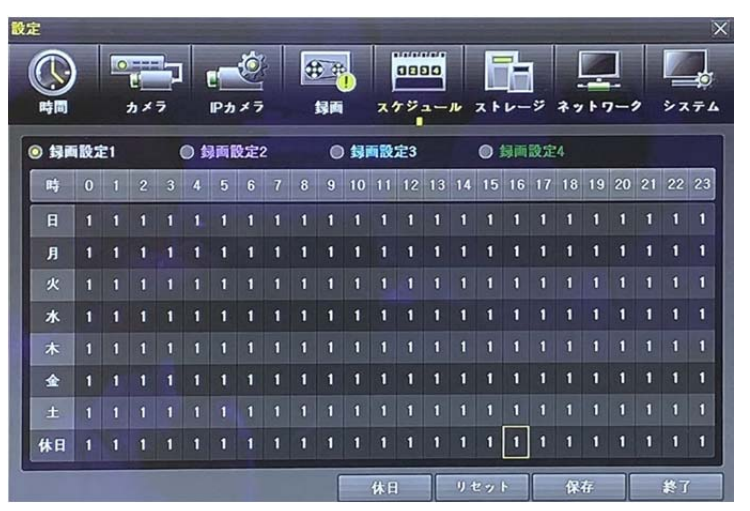

システムの設定内容を「録画設定1」~「録画設定4」までそれぞれ独立したスケジュールとして保存することができます。

それぞれの設定データを曜日/時間単位で指定し、その設定に従いスケジュールどおり録 画します。

6-5-1 スケジュール設定

①前面パネルの方向ボタン、もしくはマウスを使用して、曜日と時間を選択します。

②時間(0~23)もしくは、曜日(日曜~休日)の上にカーソルを移動すると、一度に全体を選 択できます。

※マウス操作の方が容易に選択できます。

#### 6-5-2 休日設定

ユーザーが任意の公休日を設定することができます。

| m | 1 | 録画スケジュールで、休日と曜日の日付が同じ場合には、休日設定が優先 |
|---|---|-----------------------------------|
|   |   | されます。                             |
|   |   | 指定した公休日は、赤い色のタグが表示されます。           |

①録画スケジュールメニューでメニュー > 休日を選択します。

②休日登録画面表示後、方向ボタンと選択ボタンを利用しカーソルを公休日に指定する日 に移動した後、選択ボタンを押します。

③公休日の指定を完了後、メニュー下段の保存に移動し、選択ボタンを押します。

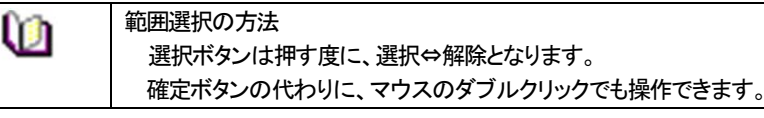

# 6-6 ストレージ

メニュー > 設定 > ストレージを選択します。

| 設定        |               |                 |        |                | X         |  |
|-----------|---------------|-----------------|--------|----------------|-----------|--|
|           |               | - ÷             | 0880   |                |           |  |
| 時間        | カメラ           | Pカメラ 録画         | スケジュール | ストレージ ネッ       | トワーク システム |  |
| 1. 画像保    | 存制限           | オフ              | ~] I   | H III          |           |  |
| 2. 上書き    | 2. 上書を録画 オン 🗸 |                 |        |                |           |  |
| 3. 11- 15 | ディスク管理        |                 |        |                |           |  |
| 録酬        | バックア          | ップ 新規           |        | and the second |           |  |
| 番号        | タイプ           | シリアル番号          | 温度     | 容量(空/全)        | 状態(SW/HW) |  |
| 1         | SATA          | WD-WCC4M7FK50Z0 | U      | 1926/2000GB    | アクティブ/健全性 |  |
|           |               |                 |        |                |           |  |
|           |               |                 |        |                |           |  |
|           |               |                 |        |                |           |  |
|           |               |                 |        |                | ~         |  |
|           |               |                 |        |                |           |  |
|           |               |                 | y.     | セット 保          | 存 終了      |  |

ストレージ画面で変更された設定値を適用するには、設定変更後必ず保存 してください。リセットを選択すると初期値に戻ります。

#### 6-6-1 画像保存制限

U

録画日数を制限します。設定なし/1日/7日/30日/ユーザー設定(1-31)を選択できます。

6-6-2 上書き録画

ハードディスクの上書き設定オン/オフする機能です。

①HDD の上書きの設定を選択します。

| オン | HDD に空きがなくなると、一番古い画像ファイルから上書きします。 |
|----|-----------------------------------|
| オフ | HDD に空きがなくなると、録画を停止し以後録画を行いません。   |

| 6-6-3 / 1- | - ドディスク管理 |
|------------|-----------|
|------------|-----------|

6-6-3.1 ローカルストレージ管理

ローカルストレージとは、内蔵 HDD と USB で接続されたストレージで、録画、バックアップ、 新規の3つのタブに分けて管理されます。

①録画:録画用ストレージには、リアルタイムで録画データが保存されます。

②バックアップ: バックアップ用のストレージ(CD/DVD ディスクや USB メモリなど)はバック アップタブに表示されます。

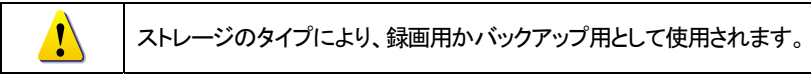

#### ③新規

録画装置が初めて検出した HDD は、新規タブに表示されます。新規タブにて、任意の HDD を選択し、録画用かバックアップ用にフォーマットします。

| 録画フォーマット     | 選択したストレージを録画用(内蔵 HDD)にフォーマットします。 |
|--------------|----------------------------------|
| バックアップフォーマット | 選択したストレージをバックアップ用にフォーマットします。     |

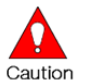

ハードディスクが録画タブに1つも表示されていない場合、録画装置はデー タを保存するストレージがないため録画できません。

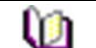

録画用・バックアップ用ハードディスクを新規に変更した場合、「録画」タブに 表示されていたハードディスクは、「新規」タブに移動します。新規タブにあ るハードディスクは録画に使用されません。当該 HDD を選択後、サブメニュ ーから「録画用」を選択し、録画タブに戻してください。

#### 6-6-3.2 ローカルストレージ

| 録画          | バックアッ                            | プ 新規              |            |             |           |
|-------------|----------------------------------|-------------------|------------|-------------|-----------|
| <br>  荷ち  × | 17                               | シリアル音ち            | 温度         | 容量(空/全)     | 状態(SW/HW) |
| 1 S.        | ATA                              | WD-WCC4M7FK50Z0   | <b>3</b> ( | 1926/2000GB | アクティブ/健全性 |
| アクティブ       | 現在録画                             | 回中のストレージで         | ぎす。        |             |           |
| オンライン       | 録画可能                             | をなストレージです         | •          |             |           |
| オフライン       | 録画装置                             | 置に認識はされてし         | いますが、システ   | テムから切り離     | はれており、録   |
|             | 画用にも                             | - バックアップ用に        | も使用されませ    | ん。          |           |
| 健全          | 正常に重                             | が作しています。          |            |             |           |
| Warning     | ハードデ                             | ィスクには物理的          | コニラーがあり、   | データを保存で     | できません。    |
| 警告          | ハードデ                             | ィスクの初期化等          | で修復すること    | ができるかもし     | しれません。    |
|             | 対処せす                             | 「にそのまま使用          | を続けると、いす   | ドれ FAULT 状  | 態になります。   |
|             | 必要なテ                             | <u>-</u> ータのバックアッ | プをとり、新しい   | いードディスク     | りに交換すること  |
|             | を推奨し                             | ます。               |            |             |           |
| Fault       | ハードデ                             | ィスクは、完全に          | 損傷しています。   | 。どのような操     | 作も実行できま   |
| エラー         | せん。                              |                   |            |             |           |
|             | 録画装置本体や録画プログラムのエラーではなく、ハードディスク自体 |                   |            |             | ドディスク自体   |
|             | に起因し                             | ます。               |            |             |           |

| FAULT や Warning のエラーメッセージが表示された場合 |
|-----------------------------------|
| ・販売店にご連絡ください。                     |
| ・内蔵ハードディスクの交換は専門技術者が行います。         |
| ・お客様で本体のカバーを開けた場合、無償保証期間中であっても保証が |
| 無効となります。                          |
|                                   |

| ĥħ | ハードディスク初期化の流れ                            |
|----|------------------------------------------|
|    | ※初期化をすると、録画データは完全に消去されます。                |
|    | ・当該ハードディスクを選択後、前面パネルの確定ボタンを押し(もしくは、マ     |
|    | ウスでダブルクリックし)、サブメニューを表示し、「新規」を選択します。      |
|    | ・「録画」タブの HDD は「新規」タブに移動します。              |
|    | ・「新規」タブの HDD を選択し、サブメニューから「録画フォーマット」を選択し |
|    | ます。                                      |
|    | ・初期化が実行されます。HDD の容量により、数分かかる場合があります。     |
|    | ・初期化完了後、HDD は、「録画」タブへ移動します。              |
|    | ※初期化してもエラーが再現する場合は、交換が必要です。              |

6-7 ネットワーク

メニュー>設定>ネットワークより、ネットワークの設定を行います。

6-7-1 Ethernet 1 クライアント PC 接続用設定 設定 # # 0880 時間 カメラ IPカメラ 録画 スケジュール ストレージ システム Ethernet1 Ethernet2 DDNS X-1 帯域 コールパ.. FTP RTSP DHCP 1. IPアドレス 0.0.0.0 2. サブネットマスク 255.255.255.0 0.0.0.0 3. デフォルトゲートウェイ 192.168.100.1 0.0.0.0 DNS 1. DNS1 192.168.1.1 0.0.0.0 2. DNS2 ボート 1. クライアントボート 50100 2. Webサーバーボート 80 □ HTTPS 有効 3. UPnP(自動Port) オフ 保存

6-7-1.1 DHCP(動的 IP)

ローカルネットワーク内でダイナミック IP を使用する場合、「DHCP」を選択します。

IP アドレスは入力できません。

6-7-1.2 Static (静的 IP)

ローカルネットワーク内で、固定IPアドレスを使用する場合に設定します。DHCPを選択している場合は、チェックを外し、以下を入力してください。

①TCP/IP を選択します。

②IP アドレス、サブネットマスク、デフォルトゲートウェイ、プライマリDNS、セカンダリDNSを 設定します。

101 設定するアドレスは、設置環境のネットワーク管理者に確認してください。

6-7-1.3 ポート

①クライアントポート: デフォルトポートは、50100 です。

ネットワーク環境に合わせて変更できます。

②WEB サーバーポート: 80 番です。DVR をリモート閲覧する場合に使用されます。

③UPnP(自動ポート): ON に設定した場合、ルーターでポートフォワーディングを設定する 必要がありません。

## 6-7-2 Ethemet 2 IPカメラ接続用設定 IPカメラと同じネットワークグループになるよう IPアドレス等を設定します。

| 設定          |           |               |          |          |               |      | ×        |
|-------------|-----------|---------------|----------|----------|---------------|------|----------|
|             |           |               | # P.     | 0000     |               |      | ]        |
| 時間          | カメラ       | IPカメラ         | 録画       | スケジュー    | ル ストレージ       | **   | フーク システム |
| Ethernet1   | Ethernet2 | DDNS          | x-10     | 恭城       | コールパ          | FTP  | RTSP     |
| DHCP#       | ーパ有効      |               |          |          |               |      |          |
| 1. IP7 I    | ドレス       |               | 10.34.46 | .201     | 10.34.46      | .201 |          |
| 2. サブネットマスグ |           | 255.255.255.0 |          | 255.255. | 255.255.255.0 |      |          |
| 3. デフィ      | オルトゲートウ   | 7=1           | 10.34.46 | 5.1      | 10.34.46      | .1   |          |

6-7-3 DDNS (ダイナミック・ドメイン・ネーム・サーバー)

DDNS サービスでは、割り当てられた IP アドレスが変更されても、ダイナミック IP アドレスと 関連付けられた同じ DNS 名を使用することができます。

ユーザーはインターネットを介して、離れた場所から録画装置の画像を閲覧できます。

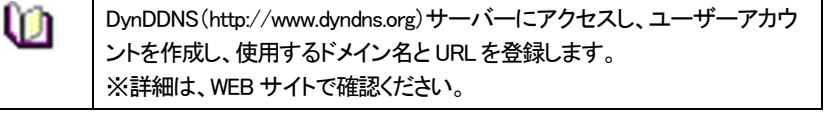

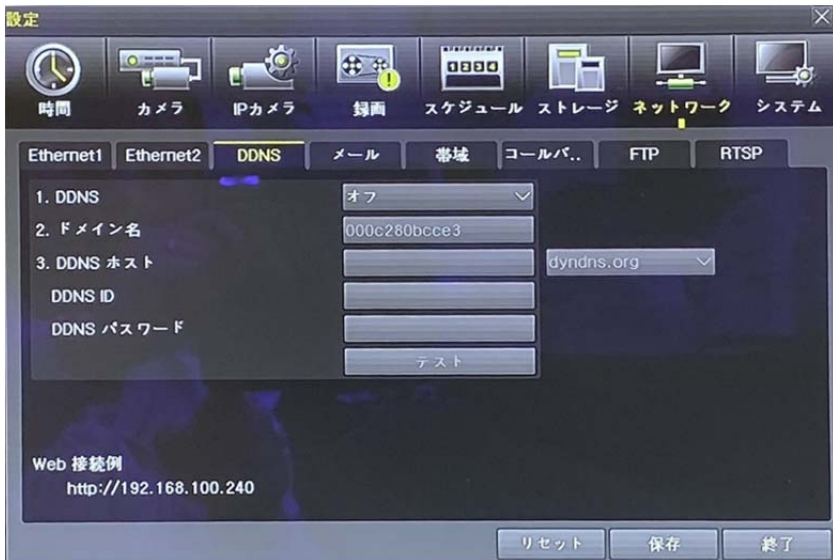

#### 6-7-4 Eメール設定

①メニュー>設定>ネットワーク>Eメール より設定します。

Eメール通知機能を使用するには、Ethernet タブでネットワーク詳細を設定します。

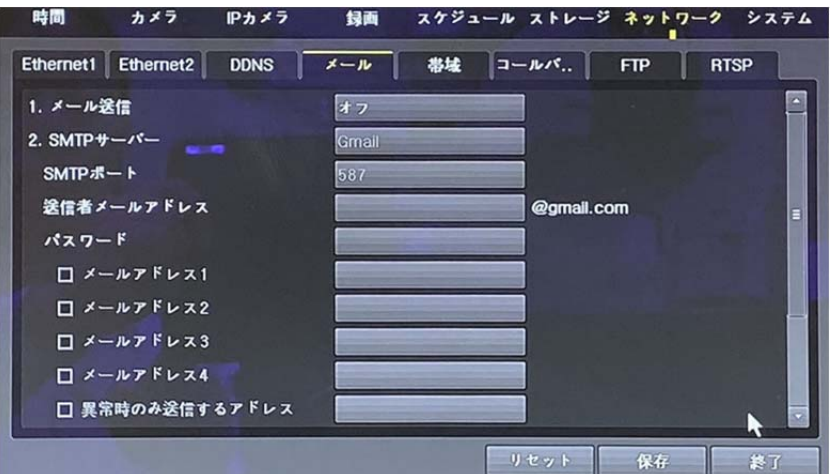

イベント発生時に、自動的にメール通知することができます。

②リレーSMTP のデフォルトは、「Gmail」に設定されています。

しかし、「デフォルト」に変更すると、「dvr@cctvuser.com」に代わります。ユーザーはメール アドレスを入力できます。

③メール受信者は5ユーザー(メールアドレス)まで設定できます。

④Eメール通知間隔は、5秒/1分/3分/5分/10分から選択します。

#### 6-7-5 帯域

メニュー>設定>ネットワーク>帯域 より設定します。

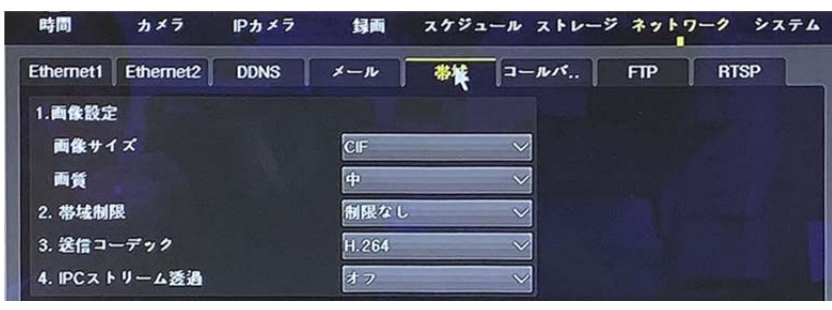

 ①解像度
 : CIF/2CIF/D1/960H/720P/1080P より 選択します。

 ②画質
 : 画質を設定できます。画質が高くなると、データ量が大きくなり、伝送負荷が大きくなります。

 ②帯域制限
 : 50Kbps~8Mbps の範囲で設定できます。

 値が大きいほど、伝送は円滑になります。
 オフに設定すると、制限なしに伝送します。負荷は高くなります。

③伝送コーデック : JPEG/H.264 より選択します。

④IPC ストリーム透過: フィルター無に、IP カメラのストリームとネットワークへ通過させま

| -  |
|----|
|    |
| 劝で |
|    |
|    |

6-7-6 コールバック

イベントが発生した際に、イベントの詳細を PC へ送る機能です。

「有効」をクリックし、IPアドレス等を入力します。

コールバックを使用するPCに、必要なアプリケーションをインストールしておく必要があります。詳細は、購入先・製造元へお問い合わせください。

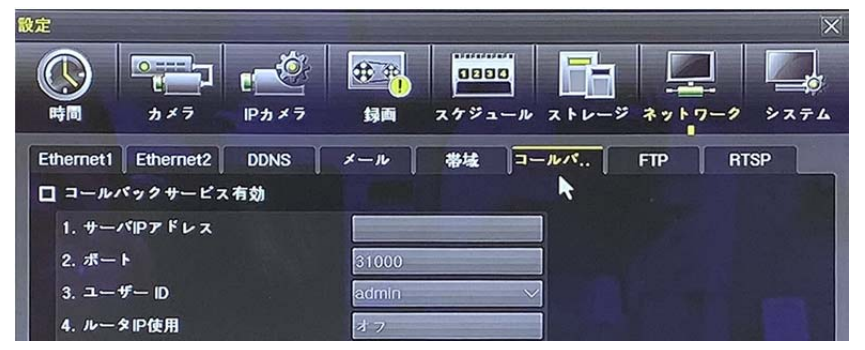

#### 6–7–7 FTP

イベントが発生した際に、静止画像(JPG)を FTP サーバーへ送る機能です。 「有効」をクリックし、IP アドレス等を入力します。

| <b>1</b> 2 | 定                                     |                                         |            |      |               |               |        |                  | × |
|------------|---------------------------------------|-----------------------------------------|------------|------|---------------|---------------|--------|------------------|---|
|            |                                       | カメラ                                     | ₽<br> Pカメラ | 19 M | 0000<br>7772- |               | ジ ネットワ | - <b>2</b> > 7 7 | 4 |
|            | Ethernet1<br>FTP1<br>FTP#-            | Ethernet2<br>マ<br>ーバ有効                  | DDNS       | メール  | 带城            | ]]- <i>wr</i> | FTP    | RTSP             |   |
|            | 1.サー<br>2.ボー<br>3.ユー<br>4.ユー<br>5.FTP | パIPアドレス<br>ト<br>ザID<br>ザパスワード<br>ディレクトリ |            | 21   |               |               |        |                  |   |

 ①サーバーIP アドレス
 : FTP サーバーIP アドレス

 ②ポート
 : FTP ポート番号

 ③ユーザーID
 : FTP ID

 ④ユーザーパスワード
 : FTP パスワード

 ⑤FTP ディレクトリ
 : FTP サーバー内の静止画を保存するディレクトリ位置

 ⑥テスト
 : 設定に間違いないか、クリックして確認できます

#### 6-7-8 RTSP

RTSP サービスを「有効」にして、各カメラのライブ画像を見るための RTSP アドレスを参照できます。

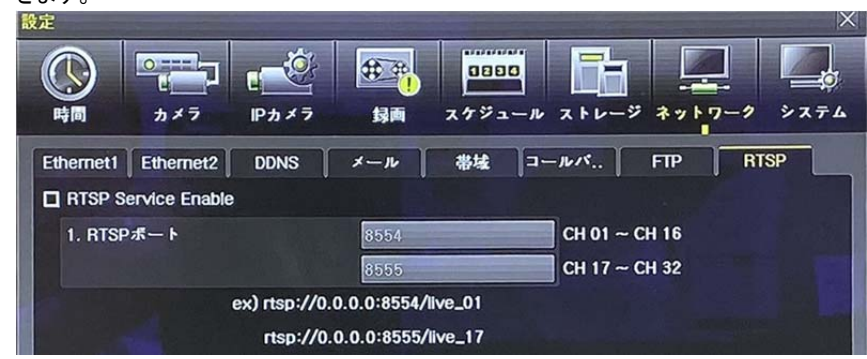

#### 6-8 システム

#### メニュー>設定>システム より設定します。

| 設定                                                                                                    | ×                                                                                                    |
|----------------------------------------------------------------------------------------------------|----------------------------------------------------------------------------------------------------|
| 時間         カメラ         Pカメラ                                                                                                    |                                                                                                    |
| <ol> <li>DVR名</li> <li>リモコンID</li> <li>システムコントローラID</li> <li>ユーザー設定</li> <li>アップグレード</li> <li>工場出荷時設定</li> <li>アラーム動作</li> <li>アラーム保持期間</li> <li>自動ログアウト</li> <li>言語</li> <li>ビデオロス検知時間</li> </ol> | 000c280bcce3     ・       1        設定     ユーザー追加       ユーザー変更     ユーザー追加       ファームウェア     設定データ       レogo     リセット       オフ     ・       ラッチ     ・       5分     ・       日本語     ・ |
|                                                                                                    | リセット保存 終了                                                                                                    |

| 1  | DVR 名         | 録画装置名を設定します。            |
|----|---------------|-------------------------|
| 2  | リモコンID        | リモートコントローラー用 ID の設定     |
| 3  | システムコントローラーID | コントローラー番号の設定            |
| 4  | ユーザー設定        | ユーザーの登録・編集・削除           |
| 5  | アップグレード       | システムのファームウェアのアップグレードや、設 |
|    |               | 定データ、ロゴの読み込み            |
| 6  | 工場出荷時設定       | 録画装置の設定を工場出荷状態に戻します。    |
|    |               | ただし、ネットワークの設定は初期化されません。 |
| 7  | アラーム動作        | アラームのオン/オフ、アラームフォーマット   |
| 8  | アラーム保持時間      | アラーム継続時間を設定します          |
|    |               | 5 秒/10 秒/15 秒/ユーザー設定    |
| 9  | 自動ログアウト       | システム設定画面からライブ画像に戻る時間を設  |
|    |               | 定します。                   |
| 10 | 語             | OSD メニューの言語を設定します。      |
| 11 | ビデオロス検知時間     | 信号ロスが発生した場合に発報するまでの時間を  |
|    |               | 設定します。デフォルト:1秒          |

6-8-1 DVR名 デフォルトは、MAC アドレスです。 半角英数字 20 桁まで入力できます。 6-8-2 リモコンID (2002年リモコン付属終了)

複数の録画装置が同じ場所に設置されている場合に、個別に録画装置を操作する際に使用 します。ID は、0~99 まで設定できます。ID が合致した DVR のみ操作できます。

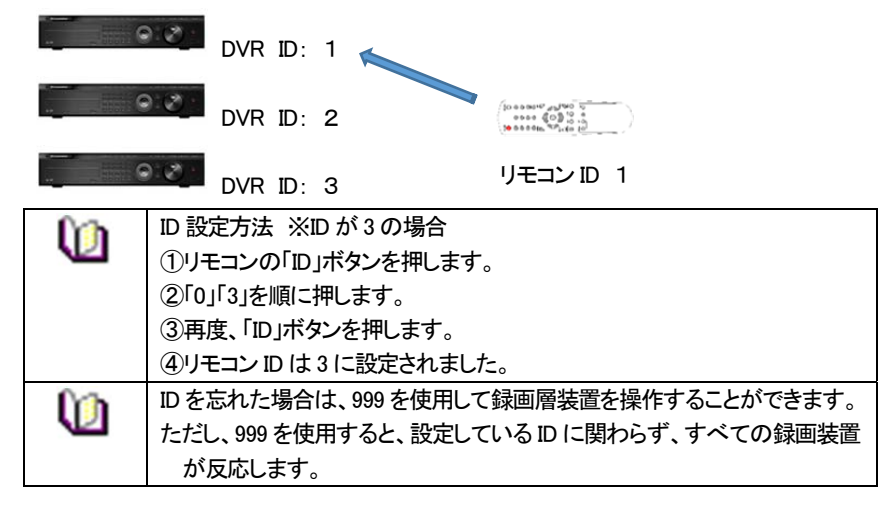

#### 6-8-3 システムコントローラーID

キーボードコントローラーから録画装置を操作する場合、IDは、1~255まで設定できます。

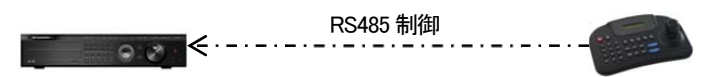

#### 6-8-4 ユーザー設定

システムを操作するユーザーの登録・編集・削除を行います。権限は以下のとおりです。

| ネットワークライブ     | ネットワーク経由でのライブ画像の閲覧                              |
|---------------|-------------------------------------------------|
| 再生            | 録画された画像の閲覧                                      |
| コピー(ダウンロード)   | ネットワーク経由でのファイルのコピー(ダウンロード)                      |
| PTZ コントロール    | PTZ カメラコントロール                                   |
| 設定            | 録画、録画スケジュール、システム、ストレージ、時間、<br>PTZ、ネットワーク設定、画面設定 |
| ネットワークアップグレード | ネットワーク経由でのシステムアップグレード                           |
| 非表示画像の閲覧      | ネットワーク経由での非表示設定カメラ画像の閲覧                         |
|               |                                                 |

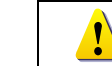

登録できるユーザーは管理者を含め、15 ユーザーです。 パスワードは 30 桁まで入力可能です。

#### 6-8-5 アップグレード

ファームウェアと設定メニューを、USB メモリ(USB2.0 対応)などから容易にアップグレードで きます。操作は、USB デバイスを USB ポートに接続してから行ってください。

| <u>fra</u> | アップグレードするファームウェアは、USBメモリ等デバイスの直下のフォルダ                               |
|------------|---------------------------------------------------------------------|
|            | に保管してください。                                                          |
|            | FW アップグレード終了後、USB メモリは丁寧に取り外してください。                                 |
|            | ファイルのアップグレード中に、USB ポートから USB デバイスを取り外した場                            |
|            | 合、録画装置は FW ファイルを自動的に認識できなくなる場合があります。                                |
| Caution    | アップグレード作業中に、USB デバイスを取り外すと、システムを損傷します。<br>録画装置はアップグレード終了後、自動再起動します。 |

6-8-5.1 FW アップグレード

①ファームウェアを選択すると、USB デバイス内のアップグレードファイルリストが表示されます。バージョン情報が表示されます。

該当するファイルを選択すると、アップグレード画面が表示されます。

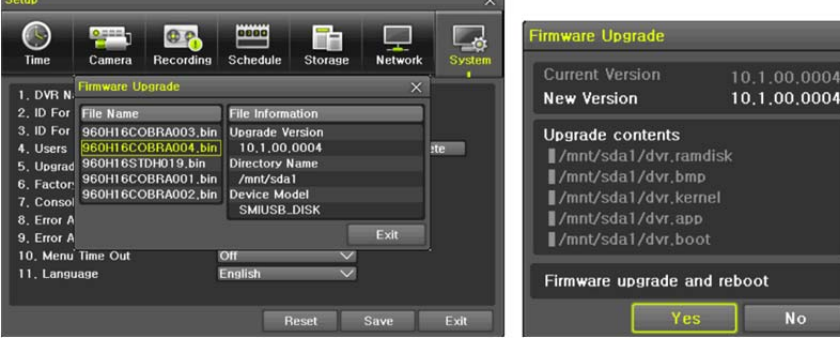

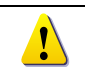

以前のバージョンの FW にダウングレードすることはできません。 アップグレード画面は 15 秒程度で表示されます。

②表示された情報を確認し「はい」を選択すると、順番にアップグレードが始まります。 「いいえ」を選択すると、「システム」画面に戻ります。

③アップグレードが完了すると、録画装置は再起動します。数十秒~数分かかります。 ④メニュー>その他>DVR 情報 で、ソフトウェアのバージョンを確認してください。

6-8-5.2 設定内容のアップグレード

①設定を選択すると、USB デバイス内のファイルリストが表示されます。バージョン情報が 表示されます。

②該当するファイルを選択すると、すぐにアップグレードが開始されます。

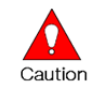

ファイル選択後、すぐにアップグレードが始まります。 現在の全ての設定値は、新しい設定値に変更されます。 6-8-6 工場出荷時設定

全ての設定内容を工場出荷時の状態に戻します。

ただし、ネットワーク設定は、保持されます。

①メニュー>設定>システム>工場出荷時設定 より行います。

②「はい/いいえ」画面が表示されますので、「はい」を選択します。

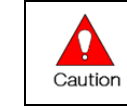

全ての設定は初期化されます。 ※工場出荷状態に戻ります。 時間>タイムゾーンが「KOREA」になった場合は、「東京、大阪、札幌」に選 択しなおしてください。

#### 6-8-7 アラーム動作

信号ロス/HDD フル/FAN 故障/ HDD エラー/HDD 警告 などを、ブザー/E メール/ポップ アップでお知らせします。任意の方法を選択してください。

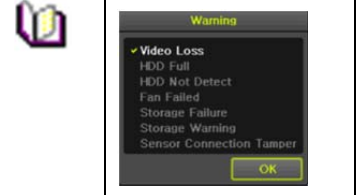

ポップアップ画面 メニュー>設定>システム>アラームより設定 します。 左図のとおり、ライブ画面上にポップアップ画面 を表示します。

#### 6-8-8 アラーム保持時間

①メニュー>設定>システム>アラーム保持時間 より設定します。

②表示された画面で、矢印ボタンで時間を設定し確定します。

6-8-9 自動ログアウト

設定画面で何も設定せずに一定時間が経過すると、自動でライブ画面に戻ります。

①メニュー>設定>システム>自動ログアウト より設定します。

②表示された画面で、矢印ボタンで時間を設定し確定します。

| +7                   | 自動でタイムアウトしません。                   |  |  |  |
|----------------------|----------------------------------|--|--|--|
| <i>л</i>             | メニュー画面を終了するには、「ESC」ボタンを使用します。    |  |  |  |
| 14/24/24             | 選択した時間(分)、設定画面で何も操作が行われないと、ライブ画像 |  |  |  |
| 1 7/2 7/3 7          | に戻ります。                           |  |  |  |
| - # <del>1</del> .00 | 任意の時間を設定できます。                    |  |  |  |
| ユーサー設定               | 時間は、1 分~60 分の間で設定します。            |  |  |  |
| ③選択後、画面が表示されます。      |                                  |  |  |  |

④矢印ボタンを使用して任意の数字を設定し確定します。

6-8-10 言語

OSD メニューの言語を設定します。18 言語に対応しています。

出荷時は、日本語です。※工場初期化をすると、英語になります。

6-8-11 ビデオロス検知時間

信号ロスを検知してアラームを発報するまでの時間を設定します。

7 バックアップしたファイルを PC で再生する

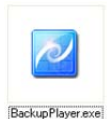

録画装置からファイルをコピーした際、動画ファイルと併せて、ファイルの 再生に必要な「Backup Player」がコピーされます。 USB メモリなどにファ イルがある場合は、使用される PC に移動して再生することを推奨します。

7-1 プレイヤーの起動

①Backup Player のアイコンをダブルクリックして、ソフトウェアを起動します。

セキュリティの警告が表示された場合は、「実行」をクリックしてソフトウェアを起動します。

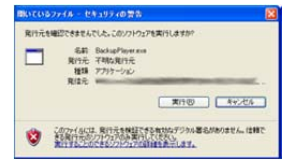

#### ②バックアッププレイヤーが表示されます。

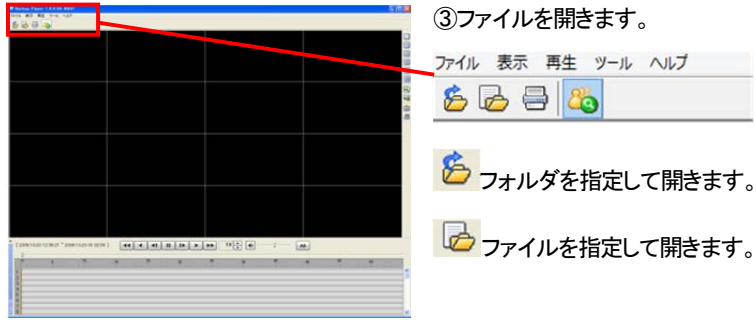

④再生するフォルダを一覧から選択し、開きます。
 フォルダの中に入っている動画ファイルが一覧で表示されます。
 動画ファイルの拡張子は、「rms」です。

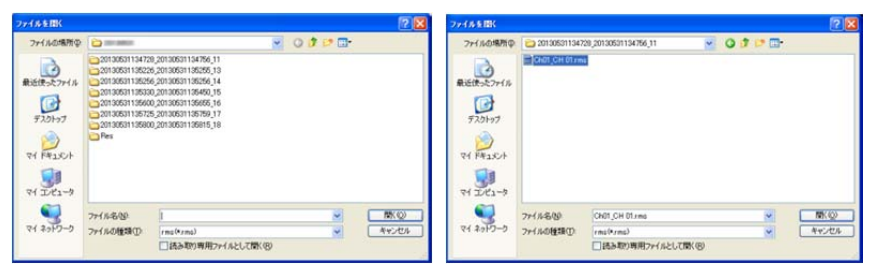

⑤数秒後、ファイルが表示されます。

⑥単画面にする場合は、右側の「単画面」ボタンをクリックするか、任意の画面上でダブルク リックします。

TRD-HU8000 Series

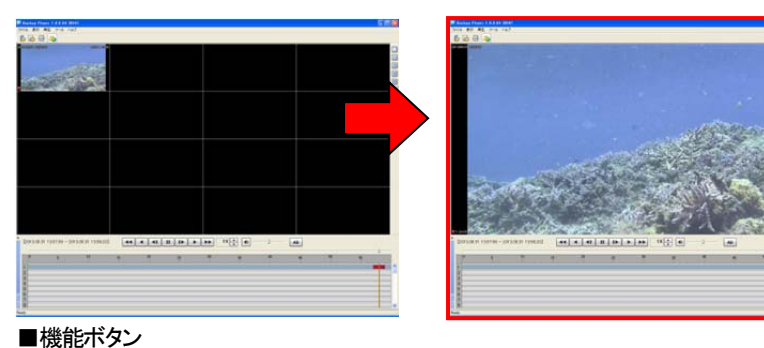

単画面
 4 分割画面
 4 分割画面
 フルスクリーンモード
 電子ズーム
 静止画保存
 録画

⑦再生を開始するには、再生ボタンを押します。

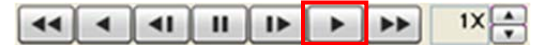

⑧再生している動画から任意の画像を静止画で保存する場合は、希望の画面で「一時停止」 ボタンをクリック後、カメラアイコンボタンをクリックします。

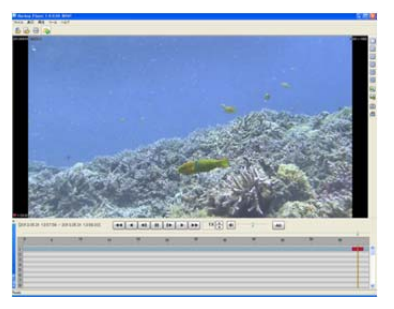

#### ⑨静止画を保存するための保存先のウィンドウが表示されます。保存する場所を選択し、任 意の名前を入力して「保存」をクリックします。

| BISTID CIEN |              |                      |       |      | ?            |
|-------------|--------------|----------------------|-------|------|--------------|
| 保存する場所の     | 201305311358 | 00_20130531135815_18 | V 0 🕫 | P 🖽• |              |
|             |              |                      |       |      |              |
| 近使ったファイル    |              |                      |       |      |              |
| 17          |              |                      |       |      |              |
| デスクトップ      |              |                      |       |      |              |
|             |              |                      |       |      |              |
| 1/12=       |              |                      |       |      |              |
|             |              |                      |       |      |              |
| 71 J/L1-3   |              |                      |       |      |              |
|             |              |                      |       |      | an concern   |
| <b>6</b> 1  |              | 5.                   |       |      | (B) 100 (00) |
|             | 7711名(1)     | 1                    |       | ~    | (保存(5)       |

※静止画の保存形式は、ビットマップファイルです。

#### 【参考】チャンネル名や日時の表示/非表示設定方法(メディアプレーヤーの場合)

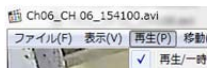

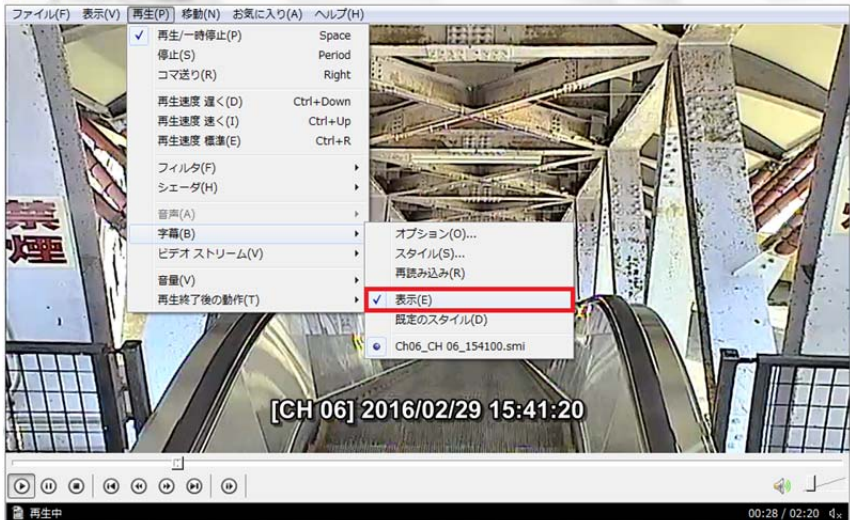

チャンネル番号や日時を表示しない場合は、[再生] > [字幕] > [表示] のチェックを外し てください。

| 入力信号方式           | EX-SDI/HD-SDI/HD-TVI/AHD/HD-CVI/CVBS/IP(ONVIF)              |
|------------------|-------------------------------------------------------------|
| 入力磁度度            | EX-SDI/HD-SDI/TVI (720p/1080p/3MP/4MP/5MP/4K)、AHD           |
| 八刀門隊反            | (720p/1080p/4MP), CVI(720p/1080p), CVBS(960H), IP(Max. 4MP) |
| 画像/音声圧縮方式        | H.264 / G.711u                                              |
| 本体内蔵 HDD         | 標準 2TB~ ※HDD 最大 6 個まで増設可                                    |
| その他ストレージ         | 1 eSATA、1DVD                                                |
| 録画フレームレート        | リアルタイム 最大 30FPS/CH(1080P)                                   |
| 録画画質設定           | 5 段階                                                        |
| 録画モード            | スケジュール、連続、手動、イベント(センサー/動き検知/音声)                             |
| プリ/ポストアラーム録画     | 5秒 / 5秒~5分                                                  |
| 録画検索             | 時間、動き感知、センサー / カレンダーで簡単検索                                   |
| バックアップ           | USB2.0 デバイス、ネットワーク経由                                        |
| 映像入力             | 16 BNC + 4 IP カメラ(ONVIF Profile S)                          |
| 映像出力 メイン         | HDMI、VGA(D-Sub15Pin)、CVBS(BNC)                              |
| 映像出力 スポット        | HD-TVI(BNC), CVBS(BNC)                                      |
| 表示解像度            | HDMI·VGA:4K/71LHD/SXGA/XGA、TVI:71LHD、CVBS:720x480           |
| 画面分割モード          | 16/9/4/単画面、シーケンス                                            |
| 音声入力/音声出力        | 4 RCA / 1 HDMI, 1RCA                                        |
| リレー出力            | 1 N.C./N.O. 定格負荷 AC110V 0.5A まで, DC24V 1.0A まで              |
| ネットワークインターフェイス   | Ethernet 10/100/1000 RJ45 x 2                               |
| 伝送解像度/フレームレート    | 最大 4MP / 10FPS@4MP / 20FPS@2MP                              |
| クライアント数          | 最大15ユーザー(管理者+14ユーザー)                                        |
| リモート閲覧           | 専用ソフトウェア[VMS]、MS IE、スマートフォンアプリ [SmartEyes_Pro]              |
| PTZ 制御インターフェース   | RS485(端子台)x2                                                |
| ATM/POS インターフェース | Ethernet POS                                                |
| 操作方法             | 前面タッチボタン、付属マウス、ネットワーク経由                                     |
| システム時刻精度         | 5ppm (12.5sec/月)                                            |
| 起動時間             | 約 45~75 秒                                                   |
| 時刻補正             | NTP、GMT、DST、タイムサーバー                                         |
| ファームウェア更新        | USB20メモリスティック、ネットワーク経由                                      |
| OS               | Embedded Linux - フラッシュメモリに内蔵                                |
| 電源/消費電力          | AC100-250V(±10%) 50/60Hz / 80W                              |
| 使用温度範囲/湿度範囲      | 5°C~40°C / 10~80%                                           |
| 外形寸法(WxDxH)/重量   | 440x430x88 mm ※19"ラックマウント金具付属 / 約8kg(HDD別)                  |
| 材質               | スチール                                                        |
| 適合規格             | CE、FCC、R₀HS 指令                                              |
|                  | •                                                           |

制品什样

8

#### 別表 推奨 PTZ カメラリスト

| NO | メーカー               | モデル       | プロトコル              |
|----|--------------------|-----------|--------------------|
| 1  | HONEYWELL          | SCANDOME2 | HSDN-251           |
| 2  |                    |           | LG_MULTIX,         |
| 2  | LG                 | LG        | LG_OLD             |
| 3  | PANASONIC          | WVCS854   | WVCS854            |
| 4  |                    |           | PELCO – D          |
|    | FELCO              | FELCO     | PELCO - P          |
| F  |                    |           | SPD-1600           |
| 5  | SAIVISUNG LECHIVIN | SAIVISUNG | SCC641             |
| 6  | HITRON             | FASTRAX2  | FASTRAX2           |
| 7  | COAX               | COAX_OSD  | UTP/ Coaxitron OSD |
|    | COAX               | COAX_PTZ  | UTP/ Coaxitron PTZ |

以上